Setup Guide Automation AIS-Create Document Service v2.1

Updated: Date 2022-06-29

# Contents

| 1 | Insta | llation Guide                                                                        |   |
|---|-------|--------------------------------------------------------------------------------------|---|
|   | 1.1   | Pre-installation instructions                                                        | 3 |
|   | 1.2   | Environmental Configuration                                                          | 4 |
|   | 1.3   | Configuration Settings                                                               | 4 |
|   | 1.4   | Additional Settings                                                                  | 7 |
|   | 1.5   | License Key                                                                          | 8 |
|   | 1.6   | Simple distribution – 'Get batch' 1                                                  | 0 |
|   | 1.7   | Automatic installation of scripts – PL*SQL 1                                         | 2 |
|   | 1.8   | Customized setup 1                                                                   | 4 |
|   | 1.9   | Disk Space Requirements 1                                                            | 6 |
|   | 1.10  | Ready to Install 1                                                                   | 8 |
|   | 1.11  | Configure the web service on IIS 1                                                   | 9 |
|   | 1.12  | IFS Applications - IFS integration configuration2                                    | 1 |
|   | 1.13  | IFS Cloud - IFS integration configuration                                            | 2 |
|   | 1.14  | Trigger Service request using WcFTestClient 2                                        | 4 |
|   | 1.15  | IFS Applications – Mapping data to templates 2                                       | 8 |
|   | 1.16  | IFS Cloud – Mapping data to templates 2                                              | 8 |
|   | 1.16. | 1 Mapping file explained 2                                                           | 8 |
|   | 1.16. | 2 Mapping singular document properties – standard 2                                  | 9 |
|   | 1.16. | 3 Mapping singular document properties – using quick reports                         | 4 |
|   | 1.16. | 4 Mapping tables                                                                     | 6 |
| 2 | Upgr  | ade notes41                                                                          |   |
|   | 2.1   | Upgrading old versions to Automation Server 2.1. 33715 or higher from older versions | 1 |

## 1 Installation Guide

#### **1.1 Pre-installation instructions**

Before the module is uninstalled, changed, or repaired, make sure that config files in the Directory and web config file with related message Tracking folder in inetpub are backed up properly.

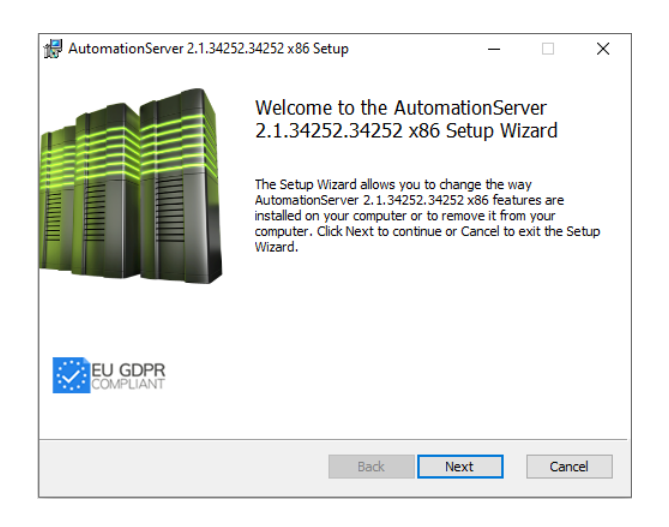

Figure 1 – Setup WIzard

The Automation Server with all the modules is normally installed through an MSI package. Run the .msi file and follow the installation wizard. It can also be directly deployed as a virtual application in IIS using just a zip file but then manual steps are required such as adding the license in the registry hive. The following steps are when using MSI installation:

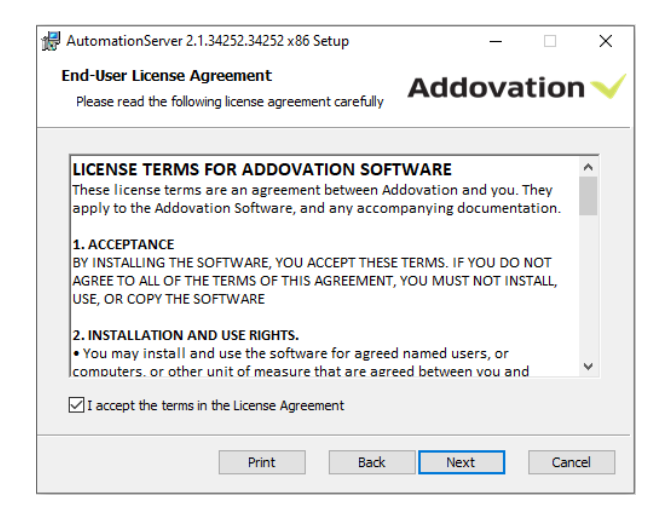

*Figure 2 – End-User License Agreement* 

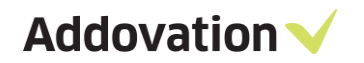

## **1.2 Environmental Configuration**

| 🛃 AutomationServer 2.1.34252.34252 x86 Setup 🛛 🗙                                                                                                    |                                                                                                    |  |  |  |  |
|----------------------------------------------------------------------------------------------------|----------------------------------------------------------------------------------------------------|--|--|--|--|
| Environment configuration                                                                                                    | Addovation 🗸                                                                                                    |  |  |  |  |
| Select configuration:          JotronDev1 <ul> <li>JotronDev2</li> <li>Jotun Dev</li> <li>Jotun QA</li> <li>Loomis</li> <li>Loomis Prod</li> <li>Loomis Frod</li> <li>Loomis Test</li> <li>Race75 SP2</li> <li>Race75 SP6</li> <li>Race75 SP2</li> <li>Race85P2</li> <li>Race85P2</li> <li>Race85P2</li> <li>Race85P2.2 (default)</li> <li>✓</li> </ul> | Environment configurations govern access<br>to available databases and ease the task of<br>switching between them.<br>Use the buttons below to add, remove or<br>edit existing environments. |  |  |  |  |
|                                                                                                    | Back Next Cancel                                                                                                    |  |  |  |  |

*Figure 3 – Environmental Configuration* 

When installing the software for the first time, you will need to specify which environment(s) you wish to be able to connect to. You do this by clicking the Add new button. When upgrading to a new version, or modifying an existing installation, you may choose to retain the current settings and simply click Next or make changes to the environment configuration by clicking Modify.

You will be able to choose between the environments in the AIS login dialog, from any of the supported MS Office applications.

## **1.3 Configuration Settings**

The configuration settings allow you to customize your installation.

| AutomationServer 2.1.34252.34252 x86 Setup                                                                                                    |                               |  |  |  |  |  |  |
|----------------------------------------------------------------------------------------------------|-------------------------------|--|--|--|--|--|--|
| Configuration settings                                                                                                    | Addovation 🗸                  |  |  |  |  |  |  |
| Set up configuration parameters here to fit your particular installation. If needed, the settings can<br>be changed later by restarting the installation wizard, using the "Change" option. |                               |  |  |  |  |  |  |
| Configuration name                                                                                                    | Use server URL's              |  |  |  |  |  |  |
| jrace9dev                                                                                                    | IFS Enterprise Explorer       |  |  |  |  |  |  |
| Use as Default                                                                                                    | ◯ SharePoint                  |  |  |  |  |  |  |
| Use single signon                                                                                                    |                               |  |  |  |  |  |  |
|                                                                                                    |                               |  |  |  |  |  |  |
|                                                                                                    | IFS version                   |  |  |  |  |  |  |
|                                                                                                    | IFSApplications9 $\checkmark$ |  |  |  |  |  |  |
|                                                                                                    |                               |  |  |  |  |  |  |
|                                                                                                    | Back Next Cancel              |  |  |  |  |  |  |

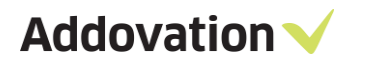

Figure 4 - Configuration Settings

**Configuration name:** Choose a name that describes the configuration (e.g. Race 8 demo), if it should be the default logon choice, and whether IFS is configured for single sign-on.

Server URLs: Select the server URL of your choice

**IFS Version:** Choose your IFS version

If you are not sure what options to check, leave the default values. You can change the values temporarily from within the application at any time.

To add a new environment, you need to specify the address to IFS Extended Server (e.g. server1:58080), the Application owner (e.g. IFSAPP) and the IFS portal (e.g. <u>http://race75sp6:58080/</u>).

| AutomationServer 2.1.34252.34252 x86 Setup                          | ×               |  |  |  |  |  |  |  |
|---------------------------------------------------------------------|-----------------|--|--|--|--|--|--|--|
| Data access information                                             | Addovation 🗸    |  |  |  |  |  |  |  |
| Enter database connection string, application owner and portal Url. |                 |  |  |  |  |  |  |  |
|                                                                     |                 |  |  |  |  |  |  |  |
| Database connection (e.g. 'server1:58080'):                         |                 |  |  |  |  |  |  |  |
| race9dev:58080                                                      |                 |  |  |  |  |  |  |  |
| App owner (e.g. 'IFSAPP'):                                          |                 |  |  |  |  |  |  |  |
| IFSAPP                                                              |                 |  |  |  |  |  |  |  |
| IFS Enterprise Explorer (e.g. 'http://server1:58080                 | ):              |  |  |  |  |  |  |  |
| http://race9dev:58080                                               |                 |  |  |  |  |  |  |  |
|                                                                     |                 |  |  |  |  |  |  |  |
|                                                                     |                 |  |  |  |  |  |  |  |
|                                                                     |                 |  |  |  |  |  |  |  |
|                                                                     |                 |  |  |  |  |  |  |  |
| В                                                                   | ack Next Cancel |  |  |  |  |  |  |  |
| В                                                                   | ack Next Cancel |  |  |  |  |  |  |  |

Figure 5 - Data Access Information

The Database connection must use the prefix HTTP or HTTPS (in lower-case).

Addovation V

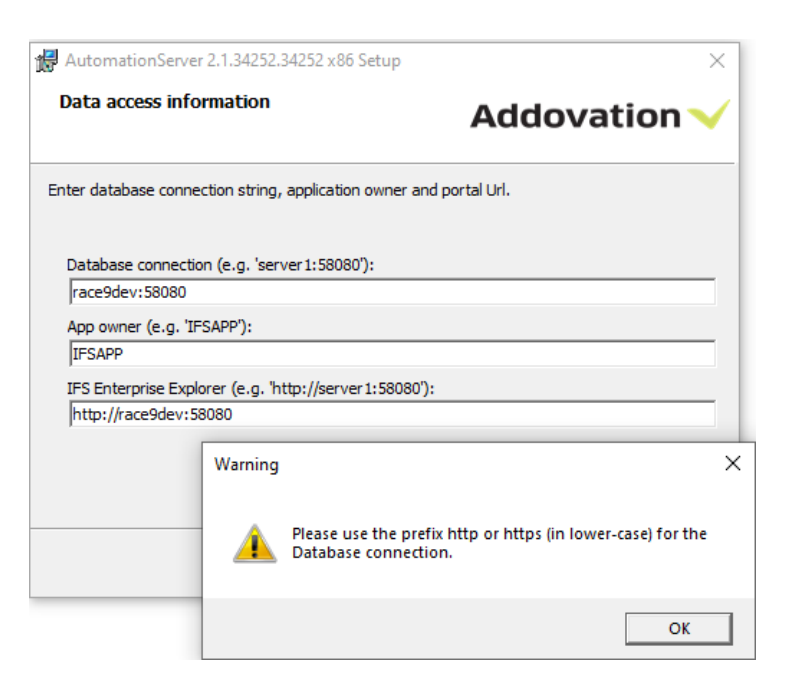

Figure 6 - Data Access Information

| 🛃 AutomationServer 2.1.34252.34252 x86 Setup                        | ×              |  |  |  |  |  |  |
|---------------------------------------------------------------------|----------------|--|--|--|--|--|--|
| Data access information                                             | Addovation 🗸   |  |  |  |  |  |  |
| Enter database connection string, application owner and portal Url. |                |  |  |  |  |  |  |
| Database connection (e.g. 'server 1:58080'):                        |                |  |  |  |  |  |  |
| http://race9dev:58080                                               |                |  |  |  |  |  |  |
| App owner (e.g. 'IFSAPP'):                                          |                |  |  |  |  |  |  |
| IFSAPP                                                              |                |  |  |  |  |  |  |
| IFS Enterprise Explorer (e.g. 'http://server1:58080')               | :              |  |  |  |  |  |  |
| http://race9dev:58080                                               |                |  |  |  |  |  |  |
|                                                                     |                |  |  |  |  |  |  |
|                                                                     |                |  |  |  |  |  |  |
|                                                                     |                |  |  |  |  |  |  |
| Ba                                                                  | ck Next Cancel |  |  |  |  |  |  |

Figure 7 - Data Access Information

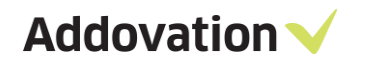

## **1.4** Additional Settings

In the Additional Settings dialog, you can define a symbol that exclude classes and formats with this particular symbol. This field is defaulted to the asterisk symbol. You can also define the Document Search URL in this dialog.

| HautomationServer 2.1.34252.34252 x86 Setup                                                                   | ×            |
|----------------------------------------------------------------------------------------------------|--------------|
| Additional settings                                                                                           | Addovation 🗸 |
| Display only default company classes when checking in Exclude classes and formats where description contains: | n            |
| *                                                                                                    |              |
| Document search URL:                                                                                          |              |
| /secured/docmaw/DocTitleOvw.page                                                                              |              |
|                                                                                                    |              |
|                                                                                                    |              |
|                                                                                                    |              |
|                                                                                                    |              |
|                                                                                                    |              |
|                                                                                                    |              |
|                                                                                                    |              |
|                                                                                                    |              |
| Back                                                                                                    | Next Cancel  |
|                                                                                                    |              |

Figure 8 – Additional Settings

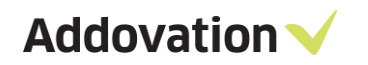

## 1.5 License Key

You will have received a license key from Addovation upon purchase of the AIS. Please enter the license key during the configuration of the software.

| ×            |
|--------------|
| Addovation 🗸 |
|              |
|              |
|              |
|              |
|              |
|              |
|              |
|              |
|              |
|              |
|              |
| Next Cancel  |
|              |

Figure 9 - License and custom settings

In the Help URL field, you can specify what the help symbol in the AIS will point to. Included in the AIS is an online user documentation. The link is normally already filled in, so if you don't want to provide your own information, you can leave it as is.

When you have entered the correct license key, you will receive a validation listing the products and their date of expiry.

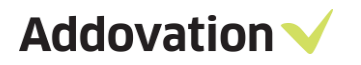

| Here AutomationServer 2.1.34252.34252 x86 Setup X                                                                                                    |                                                                                                    |                                                                      |   |  |  |  |  |  |
|----------------------------------------------------------------------------------------------------|----------------------------------------------------------------------------------------------------|----------------------------------------------------------------------|---|--|--|--|--|--|
| License key validation.                                                                                                    |                                                                                                    | Addovation                                                           | ~ |  |  |  |  |  |
| The license key entered entitles you access to the listed modules. Click the "Get Batch" button to<br>create a batch installation file or "PL*SQL" button to execute database scripts (e.g. access granting<br>scripts). |                                                                                                    |                                                                      |   |  |  |  |  |  |
| Product name                                                                                                    | Exp. date                                                                                            | License state                                                        | _ |  |  |  |  |  |
| AIS Uplink<br>AIS<br>Message Tracking<br>AIS Cloud<br>Office365<br>Create Document Serv<br>Document Agent<br>Plugin Executer                                                                                             | 10/9/2021<br>10/9/2021<br>10/9/2021<br>10/9/2021<br>10/9/2021<br>10/9/2021<br>10/9/2021<br>10/9/2021 | Valid<br>Valid<br>Valid<br>Valid<br>Valid<br>Valid<br>Valid<br>Valid |   |  |  |  |  |  |
| Get Batch PL*SQL Back Next Cancel                                                                                                    |                                                                                                    |                                                                      |   |  |  |  |  |  |

Figure 10 – License key validation

## **1.6** Simple distribution – 'Get batch'

The 'Get batch' option allows you to install the software on several machines, without having to enter your settings multiple times.

| H AutomationServer 2.1.34252.34252 x86 Setup X                                                                                                    |                        |                |  |  |  |  |  |  |
|----------------------------------------------------------------------------------------------------|------------------------|----------------|--|--|--|--|--|--|
| License key validation.                                                                                                    |                        | Addovation 🗸   |  |  |  |  |  |  |
| The license key entered entitles you access to the listed modules. Click the "Get Batch" button to<br>create a batch installation file or "PL*SQL" button to execute database scripts (e.g. access granting<br>scripts). |                        |                |  |  |  |  |  |  |
| Product name                                                                                                    | Exp. date              | License state  |  |  |  |  |  |  |
| AIS Uplink                                                                                                    | 10/9/2021              | Valid          |  |  |  |  |  |  |
| Message Tracking<br>AIS Cloud                                                                                                    | 10/9/2021              | Valid<br>Valid |  |  |  |  |  |  |
| Office365<br>Create Document Serv                                                                                                    | 10/9/2021<br>10/9/2021 | Valid<br>Valid |  |  |  |  |  |  |
| Document Agent<br>Plugin Executer                                                                                                    | 10/9/2021<br>10/9/2021 | Valid<br>Valid |  |  |  |  |  |  |
|                                                                                                    |                        |                |  |  |  |  |  |  |
| Get Batch PL*SQL                                                                                                    | Back                   | Next Cancel    |  |  |  |  |  |  |

Figure 11 – Get Batch

When you click on the button 'Get Batch', a .bat file is created, which will launch the .msi using the settings you defined in the current installation.

Observe the following with generating the batch file:

- The batch file must be executed by a user having administrator rights
- If you experience problems running from a network drive, try to copy the installation file to a local drive
- The batch file created can only be used to install 32 bit or 64-bit version, depending on the installation file.

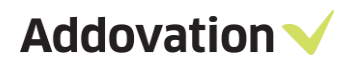

| 1 🗎             | > This PO   | > Documents                           | 0  | Search Documen    | nts         | 0 |
|-----------------|-------------|---------------------------------------|----|-------------------|-------------|---|
| 1 📖             |             |                                       | ~  |                   | 16.0        |   |
| Irganize 👻 Nev  | v folder    |                                       |    |                   | 855 💌       |   |
| This PC         | ^ I         | Vame                                  | D  | ate modified      | Туре        |   |
| 3D Objects      |             | Adobe                                 | 20 | 017-03-01 12:25   | File folder |   |
| Desktop         |             | Altova                                | 20 | 016-07-27 2:24 PM | File folder |   |
| A Documents     | 11.1        | Any Video Converter                   | 20 | 016-11-08 12:01   | File folder |   |
| Develanda       |             | Any Video Converter Professional      | 20 | 016-11-08 12:12   | File folder |   |
| Downloads       |             | FeedbackHub                           | 20 | 017-10-10 1:14 PM | File folder |   |
| J Music         |             | Graphics                              | 20 | 016-09-30 10:33   | File folder |   |
| Pictures        |             | IFS                                   | 20 | 018-02-02 10:21   | File folder |   |
| Videos          |             | IfsDocsTemp                           | 20 | 018-02-01 4:02 PM | File folder |   |
| Local Disk (C:) |             | IISExpress                            | 20 | 016-08-16 11:06   | File folder |   |
| Local Disk (D:) |             | Integration Services Script Component | 20 | 016-11-09 3:17 PM | File folder |   |
|                 | ~ <         |                                       |    |                   |             | ) |
| File name:      | Automa      | tionServerInstall_2.1.34252.34252.bat |    |                   |             | _ |
| Save as type:   | Batch files | ; (*.bat)                             |    |                   |             |   |
|                 |             |                                       |    |                   |             |   |

Figure 12 – Save batch file

A .bat file and a .PS1 file is generated at your chosen location.

When you want to distribute the software to other computers, download the .msi, the.bat and the .PS1 file to the chosen computer. Open the .bat file and right click 'run as administrator'. The installation file will then run with your chosen parameters, installing AIS on the computer.

Addovation  $\checkmark$ 

# **1.7** Automatic installation of scripts – PL\*SQL

If this is the first time you run the AIS installation, you need to run the PL\*SQL function.

| AutomationServer 2.1.34252.34252                                                                   | 2 x86 Setup             |                                | X      |  |  |  |  |
|----------------------------------------------------------------------------------------------------|-------------------------|--------------------------------|--------|--|--|--|--|
| License key validation.                                                                            |                         | Addovation                     | ~      |  |  |  |  |
| The license key entered entitles you access to the listed modules. Click the "Get Batch" button to |                         |                                |        |  |  |  |  |
| create a batch installation file or "PL*SC<br>scripts).                                            | QL" button to execute d | atabase scripts (e.g. access g | rantin |  |  |  |  |
| Addovation                                                                                         |                         |                                |        |  |  |  |  |
| Product name                                                                                       | Exp. date               | License state                  | -      |  |  |  |  |
| AIS Uplink                                                                                         | 10/9/2021               | Valid                          |        |  |  |  |  |
| AIS                                                                                                | 10/9/2021               | Valid                          |        |  |  |  |  |
| Message Tracking                                                                                   | 10/9/2021               | Valid                          |        |  |  |  |  |
| AIS Cloud                                                                                          | 10/9/2021               | Valid                          |        |  |  |  |  |
| Office365                                                                                          | 10/9/2021               | Valid                          |        |  |  |  |  |
| Create Document Serv                                                                               | 10/9/2021               | Valid                          |        |  |  |  |  |
| Document Agent                                                                                     | 10/9/2021               | Valid                          |        |  |  |  |  |
| Plugin Executer                                                                                    | 10/9/2021               | Valid                          |        |  |  |  |  |
|                                                                                                    |                         |                                |        |  |  |  |  |
|                                                                                                    |                         |                                |        |  |  |  |  |
| Get Batch RI *SOI                                                                                  | Back                    | Next                           |        |  |  |  |  |
| occodition in a boge                                                                               | DOCK                    | Caller                         |        |  |  |  |  |

Figure 13– PL\*SQL script

| ✓ Addovation Automation Server 2.1.34252.34252 x86 ×                               |               |  |  |  |
|------------------------------------------------------------------------------------|---------------|--|--|--|
| Execute PL*SQL scripts                                                             | Addovation 🗸  |  |  |  |
| Scripts to be executed:<br>ADDO_SETUP<br>ADDO_DEFAULT_GRANTS<br>ADDO_PRES_OBJ_CORE |               |  |  |  |
| Execute using<br>Username:<br>Password:<br>Environment: Race8SP2-2                 | Execute Close |  |  |  |

Figure 14 – Execute PL\*SQL scripts

Click on the PL\*SQL button and type in your username and password (Usually IFSAPP or IFSADM) and the environment where you would like to install the scripts.

If you have scripts saved to your drive, you can browse for these using the 'browse' button. Click 'Execute' to run the scripts and to give the necessary access and grants. The wizard will confirm that the scripts were run successfully. You may have to enter parameters for some of the scripts

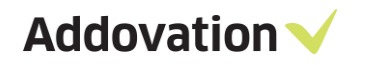

## 1.8 Customized setup

Under 'custom setup' you can select the way the features are to be installed for the various MS Office components. Click on the icons in the tree list to adjust the installation for the components.

| 🖟 AutomationServer 2.1.34252.34252 x86 Setup                                                                  |                               | _          |         | ×  |
|----------------------------------------------------------------------------------------------------|-------------------------------|------------|---------|----|
| Choose Setup Type<br>Choose the setup type that best suits your needs                                         | Add                           | lova       | tion    | ~  |
| Typical<br>Installs all add-ins covered by your license. Re                                                   | ecommende                     | d for most | users.  |    |
| Custom<br>Allows users to choose which program feature<br>they will be installed. Recommended for advar       | es will be ins<br>nced users. | talled and | where   |    |
| Complete<br>All program features will be installed. Note tha<br>space, and potentially slows down Application | at this requir<br>startup.    | res the mo | st disk |    |
| Back                                                                                                    | Ne                            | xt         | Cance   | el |

Figure 15 – Setup Types

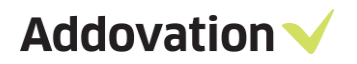

| 🖟 AutomationServer 2.1.34252.34252 x86 Setup                                                       | – 🗆 X                                           |
|----------------------------------------------------------------------------------------------------|-------------------------------------------------|
| Custom Setup<br>Select modules to be installed.                                                    | Addovation 🗸                                    |
| Choose how modules are to be installed on your tree below.                                         | computer by clicking the icons in the           |
| Plugin Executer                                                                                    | Core files                                      |
| Addovation Cloud<br>Addovation Uplink<br>Addovation Uplink<br>Message Tracking<br>Create Documents | This feature requires 158KB on your hard drive. |
|                                                                                                    |                                                 |
| Location: C:\Program Files (x86)\Addova                                                            | ation\Automation Server\ Browse                 |
| Reset Disk Usage                                                                                   | Back Next Cancel                                |

Figure 16 – Custom Setup

#### Components

- IFS to SQL Server Plugin
- Plugin Executor
- Document Agent
  - Reads files or emails from configured folder or mailbox and does stuff like create work orders or other IFS items.
- Addovation Cloud
- Addovation Uplink
- Message Tracking
- Create Documents
- M365 CRM Sync
- Create Document Azure Consumer

#### Location

Always try to use default location if possible. It's easier to find the folders if they are where they should be.

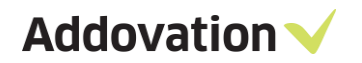

# **1.9 Disk Space Requirements**

According to the selected features in the above step, disk space requirement is calculated and displayed in the Required Column. You can see this by pressing the Disk Usage.

| i 😽 | AutomationServer 2.1.34252.34                                                                              | 252 x86 Setup                                 |                                                | ×                                      |
|-----|----------------------------------------------------------------------------------------------------|-----------------------------------------------|------------------------------------------------|----------------------------------------|
| C   | Disk Space Requirements<br>The disk space required for the installation of the selected Reatures Ovation V |                                               |                                                |                                        |
|     | Highlighted volumes do not have e<br>can either remove some files from<br>different destination drives.    | enough disk space a<br>1 the highlighted volu | vailable for selected<br>umes, install fewer f | d features. You<br>features, or select |
|     | Volume                                                                                                    | Disk Size                                     | Available                                      | Required                               |
|     | ⊜c:                                                                                                    | 442GB                                         | 224GB                                          | 380MB                                  |
|     | ₽s:                                                                                                    | 1999GB                                        | 227GB                                          | 0KB                                    |
|     | <b>,</b> ,,,,,,,,,,,,,,,,,,,,,,,,,,,,,,,,,,,                                                               | 1999GB                                        | 227GB                                          | 0KB                                    |
|     | <b>⊋</b> v:                                                                                                | 1999GB                                        | 227GB                                          | ОКВ                                    |
|     |                                                                                                    |                                               |                                                |                                        |
|     | <                                                                                                    |                                               |                                                | >                                      |
|     |                                                                                                    |                                               |                                                | OK                                     |

Figure 17 – Disk Space Requirements

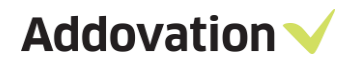

Create Documents Service is not be able to install/upgrade without IIS. Setup will exit after giving below warning message.

| 📲 Autor        | mationServ                                         | ver 2.1.34252.34252 x86 Setup                |                 |            |       | ×        |
|----------------|----------------------------------------------------|----------------------------------------------|-----------------|------------|-------|----------|
| Insta<br>2.1.3 | Installing AutomationServer<br>2.1.34252.34252 x86 |                                              | Add             | lova       | tion  | <b>~</b> |
| Please         | wait while                                         | the Setup Wizard installs Automat            | ionServer 2.1.3 | 4252.34252 | x86.  |          |
| Statu          | Warning                                            |                                              |                 |            | ×     |          |
|                |                                                    | Please install IIS feature before<br>Service | installing Cre  | ate Docum  | ents  |          |
|                |                                                    |                                              |                 | C          | К     |          |
|                |                                                    |                                              |                 |            |       |          |
|                |                                                    | В                                            | ack Ne          | ext        | Cance | el       |

Figure 18 - IIS requirement

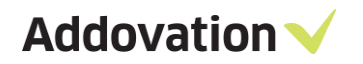

## 1.10 Ready to Install

After adjusting the disk space as per the need in your local machine you can complete the installation

| HautomationServer 2.1.34252                                         | 2.34252 x86 Setup                                                                    | _                                                                |            | ×        |
|---------------------------------------------------------------------|--------------------------------------------------------------------------------------|------------------------------------------------------------------|------------|----------|
| Ready to install Automa<br>2.1.34252.34252 x86                      | tionServer                                                                           | Addova                                                           | ition      | <b>~</b> |
| Click Install to begin the insta<br>installation settings. Click Ca | allation. Click Back to revie<br>ncel to exit the wizard.                            | ew or change any of yo                                           | bur        |          |
|                                                                     | Back                                                                                 | Install                                                          | Cance      | el       |
|                                                                     | Figure 19 - Install                                                                  |                                                                  |            |          |
| AutomationServer 2.1.3425                                           | 2.34252 x86 Setup<br>Completed the A<br>2.1.34252.3425<br>Click the Finish button to | –<br>AutomationServ<br>2 x86 Setup Wi<br>o exit the Setup Wizard | er<br>zard | ×        |
| EU GDPR<br>COMPLIANT                                                |                                                                                      |                                                                  |            |          |

View User Guide (Recommended)

Back

Finish

Cancel

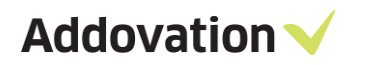

Figure 20 - Finish

# 1.11 Configure the web service on IIS

• Once the create document module is installed, 'CreateDocuments' folder will be created in the 'inetpub' folder.

| 🔥 > This PC >     | Windows (C:) | > inetpub > CreateDocuments |                    | ٽ ~              | Search CreateDocuments | Q |
|-------------------|--------------|-----------------------------|--------------------|------------------|------------------------|---|
|                   | ^            | Name ^                      | Date modified      | Туре             | Size                   |   |
| 55                |              | h bin                       | 2/26/2019 12:16 PM | File folder      |                        |   |
|                   | <u> </u>     | - CVC                       | 2/26/2019 12:16 PM | File folder      |                        |   |
| IS                | *            | Resources                   | 2/26/2019 12:16 PM | File folder      |                        |   |
| ts                | *            | Aspose.Words.lic            | 2/13/2019 10:37 AM | License          | 1 KB                   |   |
|                   | *            | CreateDocumentService.svc   | 2/13/2019 10:37 AM | WCF Web Service  | 1 KB                   |   |
|                   |              | 🖓 packages.config           | 2/13/2019 10:37 AM | XML Configuratio | 1 KB                   |   |
|                   |              | 🖓 Web.config                | 2/26/2019 11:24 AM | XML Configuratio | 5 KB                   |   |
| ïles              |              |                             |                    |                  |                        |   |
| cuter             |              |                             |                    |                  |                        |   |
|                   |              |                             |                    |                  |                        |   |
|                   |              |                             |                    |                  |                        |   |
|                   |              |                             |                    |                  |                        |   |
| s                 |              |                             |                    |                  |                        |   |
|                   |              |                             |                    |                  |                        |   |
| ts                |              |                             |                    |                  |                        |   |
| le le             |              |                             |                    |                  |                        |   |
| 15                |              |                             |                    |                  |                        |   |
|                   |              |                             |                    |                  |                        |   |
|                   |              |                             |                    |                  |                        |   |
|                   | $\checkmark$ |                             |                    |                  |                        |   |
| selected 144 byte | s            |                             |                    |                  |                        |   |

Figure 21 - Create Document in 'inetpub' Folder

• IIS configuration to host WCF Service

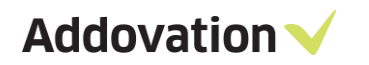

| onnections                                                                                                    | WSvc CreateDocuments Home                                                                                                    | Actions                                                                                                    |
|----------------------------------------------------------------------------------------------------|----------------------------------------------------------------------------------------------------|----------------------------------------------------------------------------------------------------|
|                                                                                                    |                                                                                                    | Explore                                                                                                    |
| CHPR-01 (ADDOVATION\chpr)     Application Pools     Sets     Of Default Web Site     MobileActionWebAdmin     MobileActionWebAdminRefactor     MobileActionWebAdminRefactor     MotileActionWebAdminRefactor     Wiste MessageTrackingSite     Wiste CreateDocuments | Filter       Image: Construction of the second second | Edit Permissions<br>Edit Site<br>Bindings<br>Basic Settings<br>View Applications<br>View Virtual Directories<br>Manage Website<br>& Restart<br>I Start                                |
|                                                                                                    | IIS       ASP       Authentic       CGI       Compression       Default       Directory       Error Pages       Handler         MSP       Authentic       CGI       Compression       Default       Directory       Error Pages       Handler         HTTP       ISAPI Filters       Logging       MIME Types       Modules       Output       Request       SSL Settings         Management       Configurat       Editor       Editor       SSL Settings       Authentic       Authentic                                                                                                    | <ul> <li>Stop</li> <li>Browse Website</li> <li>Browse :8061 (http)</li> <li>Advanced Settings</li> <li>Configure</li> <li>Limits</li> <li>Add FTP Publishing</li> <li>Help</li> </ul> |

Figure 22 - IIS with installed site

• If the service is installed successfully service can be browsed as depicted below.

Figure 23 - Browse service

## **1.12 IFS Applications - IFS integration configuration**

• Web config file should be modified by providing values to point the service to the correct IFS Applications instance as depicted below.

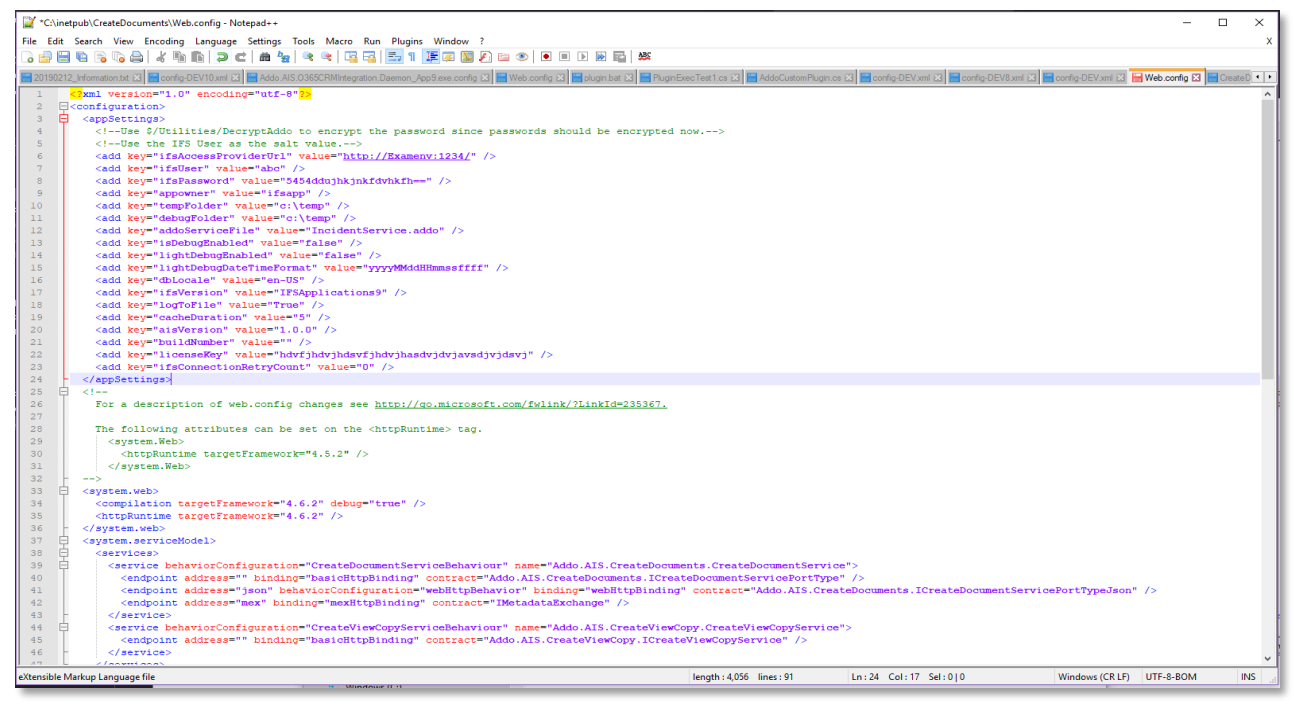

Figure 24 - Create Document Web Config file

| "ifsAccessProviderUrl" | Point to the application server hosting IFS Applications.                                                                                                    |
|------------------------|----------------------------------------------------------------------------------------------------|
| "ifsUser"              | The integration user used in accessing IFS Applications. The database access authorization rights generated under the subheading "Generate database access authorization script" should be granted to this user. |
| "ifsPassword"          | The password for the "ifsUser".                                                                                                    |
| "appowner"             | The name of the application owner for the IFS Application instance                                                                                                    |
| "tempFolder"           | A temporary folder to store temporary files. This location should be cleaned regularly.                                                                                                    |
| "debugFolder"          | Folder where debug information will be stored                                                                                                    |
| "isDebugEnabled"       | has the options Off, Light and Full                                                                                                    |
|                        | Off – No debug information will be created                                                                                                    |
|                        | Light – Details related to performance will be generated                                                                                                    |

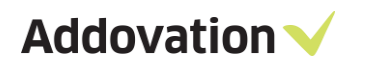

|                         | Full – Details related to performance as well as other information on<br>the tasks performed will be stored in order to assist in debugging |
|-------------------------|----------------------------------------------------------------------------------------------------|
| "dbLocale"              | DB local of the database.                                                                                                    |
| "numberConnections"     | Number of concurrent connections created to access the database for certain activities.                                                     |
| "ifsVersion"            | The major version of IFS Applications.                                                                                                    |
| "templateCacheDuration" | The duration that the templates will be cached in memory.                                                                                   |

# **1.13** IFS Cloud - IFS integration configuration

For IFS Cloud, some new web.config parameters has been introduced. In web.config, in order to configure URL and integration user, the following keys need to be set:

| Standard Quote EN jaon 12 He Web.comfig 12                                                                                                    |                                                                                                    |  |  |  |
|----------------------------------------------------------------------------------------------------|----------------------------------------------------------------------------------------------------|--|--|--|
| <pre>1 <?xml version="1.0" encoding="utf-8"?></pre>                                                                                                    |                                                                                                    |  |  |  |
| 2 E <configuration></configuration>                                                                                                    |                                                                                                    |  |  |  |
| 3 🛱 <appsettings></appsettings>                                                                                                    |                                                                                                    |  |  |  |
| 4 Connection details for IFS Applications                                                                                                    |                                                                                                    |  |  |  |
| 5 <u><!--IFSAccessProviderUrl, define</u-->s the access point for the IFS applications instance that the serv.</u>                                                                                                 | ice should comm                                                                                                 |  |  |  |
| 6 <add ifstokenendpoint"="" key="ifsAccessProviderUrl" value="/auth/realms/page: protocol/openid-connect/token"></add>                                                                                             |                                                                                                    |  |  |  |
| 9 Folder in where mapping files between template and data resides                                                                                                    |                                                                                                    |  |  |  |
| 10 <add key="mappingFolder" value="C:/Addovation/20220613"></add>                                                                                                    |                                                                                                    |  |  |  |
| 11 <pre><!-- As registered in IFS Cloud21R2, disregarded if IFS Applications 10--></pre>                                                                                                    |                                                                                                    |  |  |  |
| 12 <add key="ifsClientId" value="ifkloocedkhtcoc"></add>                                                                                                    |                                                                                                    |  |  |  |
| 13 As registered in IFS Cloud21R2 and encrypted, disregarded if IFS Applications 10                                                                                                    |                                                                                                    |  |  |  |
| 14 <add """"""""""""""""""""""""""""""""""<="" key="ifsClientSecret" td="" value=""><td>Conference and the second second second second second second second second second second second second second s</td></add> | Conference and the second second second second second second second second second second second second second s |  |  |  |
| 15 <add key="ifsUser" value=""></add>                                                                                                    |                                                                                                    |  |  |  |
| 16 📮 Use \$/Utilities/DecryptAddo to encrypt the password since passwords</td <td></td>                                                                                                    |                                                                                                    |  |  |  |
| 17 - should be encrypted now. Use the IFS User as the salt value>                                                                                                    |                                                                                                    |  |  |  |
| 18 <add key="ifsPassword" value=""></add>                                                                                                    |                                                                                                    |  |  |  |
| 19 📮 Typical value for Appowner is IFSAPP. THis may change depending on</td <td></td>                                                                                                    |                                                                                                    |  |  |  |
| 20 - the installation of IFS Applications>                                                                                                    |                                                                                                    |  |  |  |
| 21 <add key="appowner" value=""></add>                                                                                                    |                                                                                                    |  |  |  |
| 22 🕴 tempFolder is used as a repository to hold all temporary files used</td <td></td>                                                                                                    |                                                                                                    |  |  |  |
| 23 by the service>                                                                                                    |                                                                                                    |  |  |  |
| 24 <add key="tempFolder" value="C:/Addovation"></add>                                                                                                    |                                                                                                    |  |  |  |
| 25 Debug settings                                                                                                    |                                                                                                    |  |  |  |
| 26 debugFolder defines the folder where debug log files will be stored                                                                                                    |                                                                                                    |  |  |  |
| 27 <add key="debugFolder" value="C:/Addovation"></add>                                                                                                    |                                                                                                    |  |  |  |
|                                                                                                    |                                                                                                    |  |  |  |

| ifsAccessProviderUrl | The URL to the system, normally it is https://someurl.com.               |
|----------------------|--------------------------------------------------------------------------|
| ifsTokenEndPoint     | The token end-point that has been configured for the IFS Cloud instance. |
| mappingFolder        | The folder in where all mapping files are being kept and maintained.     |
| ifsClientId          | As defined in IFS Cloud IAM.                                             |
| ifsClientSecret      | As defined in IFS Cloud IAM and encrypted using Addovation Encryption.   |

The following keys can be omitted when going against an IFS Cloud instance: ifsUser, ifsPassword, appowner.

Last, we need to tell the service that this is an IFS Cloud instance:

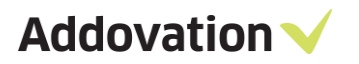

| 📔 C:\inetpu  | ib\wwwroot_ais\pagcloudtest\20220613\Web.config - Notepad++                            |
|--------------|----------------------------------------------------------------------------------------|
| File Edit    | Search View Encoding Language Settings Tools Macro Run Plugins Window ?                |
| 🕞 😑 🗄        | \$\$  \$  \$  \$  \$  \$  \$  \$  \$  \$  \$  \$  \$                                   |
| 🔚 Standard ( | Quote EN json 🗵 🔚 Web.config 🗵                                                         |
| 34           | lightDebugDateTimeFormat uses a C# date time formate to formate</th                    |
| 35           | <pre><add key="lightDebugDateTimeFormat" value="yyyyMMddHHmmssffff"></add></pre>       |
| 36           | <add key="logToFile" value="True"></add>                                               |
| 37           | <add key="dbLocale" value="en-US"></add>                                               |
| 38           | <pre><!--ifsVersion defines the version of IFS applications that the ser</pre--></pre> |
| 39           | <pre><!--add key="ifsVersion" value="IFSApplications9"/--></pre>                       |
| 40           | <pre><add key="ifsVersion" value="IFSCloud21R2"></add></pre>                           |
| 41           | <pre><add key="cacheDuration" value="5"></add></pre>                                   |
| 42           | <pre><add key="ifsConnectionRetryCount" value="0"></add></pre>                         |
| 43           | <add key="aisVersion" value="1.0.0"></add>                                             |
| 44           | <add key="buildNumber" value=""></add>                                                 |
| 45           | <add key="licenseKey" value=""></add>                                                  |
| 46           | <add key="addoServiceFile" value="IncidentService.addo"></add>                         |
| 47           | <pre></pre>                                                                            |
| 10 0         |                                                                                        |

Note: Even though the IFS Cloud instance is running IFS Cloud 22R1, "IFSCloud21R2" can and must be used. IFS Cloud 21R2 and IFS Cloud 22R1 is using the same authentication flows.

Addovation V

# 1.14 Trigger Service request using WcFTestClient

• Run WcFTestClient resides in visual studio root folder.

| Appl                                       | lication To  | DOIS IDE                                   |                    |                    | n (haint giù phile nu na 11 - Albanhai | - 🗆 X |  |
|--------------------------------------------|--------------|--------------------------------------------|--------------------|--------------------|----------------------------------------|-------|--|
| File Home Share View Manage $\checkmark$ 🕜 |              |                                            |                    |                    |                                        |       |  |
| ← → ✓ ↑ 📙 « Program Files (x86) →          | Micros       | oft Visual Studio > 2017 > Enterprise > Co | mmon7 > IDE        | ~ Ö                | Search IDE                             | م     |  |
| Pictures *                                 | ^ □          | Name                                       | Date modified      | Type               | Size                                   | ^     |  |
|                                            |              | 🔊 vssln.dll                                | 10/11/2018 3:48 PM | Application extens | 154 KB                                 |       |  |
| AIG2                                       |              | VSTestConfig                               | 10/11/2018 3:48 PM | Application        | 31 KB                                  |       |  |
| AISZ                                       |              | P VSTestConfig.exe.config                  | 10/11/2018 3:48 PM | XML Configuratio   | 1 KB                                   |       |  |
| CreateDocuments                            |              | stlbinf.dll                                | 10/11/2018 3:48 PM | Application extens | 174 KB                                 |       |  |
| OAS Reg files                              |              | 💐 VSWebHandler                             | 10/11/2018 3:48 PM | Application        | 102 KB                                 |       |  |
| ineDrive                                   |              | 🔀 VSWebLauncher                            | 10/11/2018 3:48 PM | Application        | 188 KB                                 |       |  |
|                                            |              | SWerHandler.dll                            | 10/11/2018 3:48 PM | Application extens | 85 KB                                  |       |  |
| This PC                                    |              | SWizard.dll                                | 10/11/2018 3:48 PM | Application extens | 395 KB                                 |       |  |
| 3D Objects                                 |              | VsWizards.manifest                         | 10/11/2018 3:48 PM | MANIFEST File      | 5 KB                                   |       |  |
| Desktop                                    |              | 😭 WcfSvcHost                               | 10/11/2018 3:48 PM | Compiled HTML      | 40 KB                                  |       |  |
| Documents                                  |              | 💣 WcfSvcHost                               | 10/11/2018 3:48 PM | Application        | 267 KB                                 |       |  |
| Downloads                                  |              | P WcfSvcHost.exe.config                    | 10/11/2018 3:48 PM | XML Configuratio   | 1 KB                                   |       |  |
| b Music                                    |              | 💕 WcfTestClient                            | 10/11/2018 3:48 PM | Compiled HTML      | 38 KB                                  |       |  |
| E Dicturer                                 | -            | WcfTestClient                              | 10/11/2018 3:48 PM | Application        | 413 KB                                 |       |  |
|                                            |              | Context Client.exe.config                  | 10/11/2018 3:48 PM | XML Configuratio   | 1 KB                                   |       |  |
| Videos                                     |              | WindowsFormsIntegration.Design.dll         | 10/11/2018 3:48 PM | Application extens | 135 KB                                 |       |  |
| Windows (C:)                               |              | WindowsFormsIntegration.Package.dll        | 10/11/2018 3:48 PM | Application extens | 60 KB                                  |       |  |
| chpr (\\addovation101) (S:)                |              | WinFxBrowserApplicationTemplateWi          | 10/11/2018 3:48 PM | Application extens | 29 KB                                  |       |  |
| 式 public (\\addovation101) (U:)            |              | WinFxCustomControlTemplateWizard           | 10/11/2018 3:48 PM | Application extens | 31 KB                                  |       |  |
| 素 development (\\addovation101) (V:)       |              | I XDesProc                                 | 10/11/2018 3:48 PM | Application        | 99 KB                                  |       |  |
| -                                          | $\checkmark$ | ¥≟ XDesProc.exe.config                     | 10/11/2018 3:48 PM | XML Configuratio   | 2 KB                                   | ~     |  |
| 336 items 1 item selected 412 KB           |              |                                            |                    |                    |                                        |       |  |

Figure 25 - WcFTestClient

• Provide the address of endpoint service

|                        |                                                                                                    | ALC: NOT                            | and the second second second | Contraction of the local division of the local division of the loc | ALC: NO. OF TAXABLE PARTY. |
|------------------------|----------------------------------------------------------------------------------------------------|-------------------------------------|------------------------------|----------------------------------------------------------------------------------------------------|----------------------------|
| 🖼 WCF Test Client      |                                                                                                    |                                     | —                            |                                                                                                    | $\times$                   |
| File Tools Help        |                                                                                                    |                                     |                              |                                                                                                    |                            |
| My Service Projects    | Start Page                                                                                                    |                                     |                              |                                                                                                    |                            |
| Add Service            | To add a service:<br>. Select "Add Service" from the File menu or the context<br>. Enter the service metadata address in the input area, a<br>To test a service operation: | t menu of the<br>and click "Of<br>X | e "My Sen<br>K"<br>t pane    | vice Projec                                                                                                    | ts"                        |
| Please enter the endp  | Ca                                                                                                    | OK<br>ancel                         | e                            |                                                                                                    |                            |
| http://localhost:8061/ | Lreate Document Service.svc                                                                                                    | ~                                   |                              |                                                                                                    |                            |
|                        |                                                                                                    |                                     |                              |                                                                                                    |                            |
| Ready                  |                                                                                                    |                                     |                              |                                                                                                    |                            |

Figure 26 - Add service address

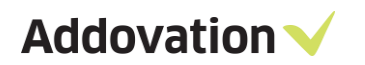

| 🖼 WCF Test Client                                                                                        |                                                                                                    |                                          |            | х   |
|----------------------------------------------------------------------------------------------------|----------------------------------------------------------------------------------------------------|------------------------------------------|------------|-----|
| File Tools Help                                                                                          | Start Page                                                                                                    |                                          |            |     |
| CreateDocumentSevicePortType (Ba<br>CreateDocumentReport()<br>CreateDocumentReportAsync()<br>Config File | To add a service:<br>. Select "Add Service" from the File menu or the context menu of<br>. Enter the service metadata address in the input area, and click<br>To test a service operation:<br>. Double click the operation you want to test from the tree on the<br>. A new tab page will appear on the right pane<br>. Enter the value of parameters in the Request Area of the right p<br>. Click "Invoke" button | the "My Serv<br>"OK"<br>left pane<br>ane | ice Projec | ts" |
| Service added successfully.                                                                              |                                                                                                    |                                          |            |     |

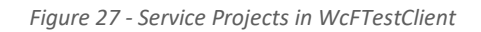

• Double click on CreateDocumentReport() related to given service

| B WCF Test Client                                         |                                                        |                                       | -                                           |        | × |
|-----------------------------------------------------------|--------------------------------------------------------|---------------------------------------|---------------------------------------------|--------|---|
| File Tools Help                                           |                                                        |                                       |                                             |        |   |
| ⊡- 🚾 My Service Projects                                  | CreateDocumentReport                                   |                                       |                                             |        |   |
| CreateDocumentServicePortType (BasicHttpBinding_ICreateDo | Request                                                |                                       |                                             |        |   |
| CreateDocumentReport()                                    | Name                                                   | Value                                 | Туре                                        |        |   |
| Config File                                               | <ul> <li>request</li> <li>DocumentRequested</li> </ul> | CreateDocumentReportRequest<br>(null) | CreateDocumentReportRequest<br>DocumentType |        |   |
|                                                           | Response                                               |                                       | Start a new proxy                           | Invoke | e |
|                                                           | Name                                                   | Value                                 | Туре                                        |        |   |
| Service added successfully                                | romatted Avit                                          |                                       |                                             |        |   |
| serve sade saceshary.                                     |                                                        |                                       |                                             |        |   |

Figure 28 - Created service

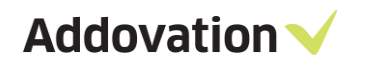

• Provide the values for document type and 'invoke' the request.

|                                                                                                    |                                                                                                    |                                                                                                    |                                                                                                    | _     | × |
|----------------------------------------------------------------------------------------------------|----------------------------------------------------------------------------------------------------|----------------------------------------------------------------------------------------------------|----------------------------------------------------------------------------------------------------|-------|---|
| WCF lest Client                                                                                                    |                                                                                                    |                                                                                                    | -                                                                                                    |       | ~ |
| File Tools Help                                                                                                    |                                                                                                    |                                                                                                    |                                                                                                    |       |   |
| My Service Projects     Argential Projects     Argential Projects     Costed Document Service avc     Orested Document Service Port Type (Basic HttpBinding_]Create Document Se     Orested Document Report()     Orested Document Report Async()     Config File | CreateDocumentReport  Request  Name  request  CreateDocumentRequested DocCass DocFomat DocLanguage LuName KeyReference DocStatus CreateVewCopy DocumentObjects Signature | Value<br>CreateDocument Report Request<br>Document Type<br>AISTEST<br>en<br>WorkOrder<br>Wo_NO=10<br>Toto Toto<br>Preliminary<br>False<br>length=0<br>(null) | Type<br>CreateDocumentReportRequest<br>DocumentType<br>System.String<br>System.String<br>System.String<br>System.String<br>DocStatusType<br>System.Soliean<br>DocumentObjectConnection[]<br>System.String |       |   |
| < >                                                                                                    | Response<br>Name                                                                                                    | Value                                                                                                    | Start a new proxy                                                                                                    | Invok | c |
| Service added successfully                                                                                                    |                                                                                                    |                                                                                                    |                                                                                                    |       |   |

Figure 29 - Invoke Request

• Result will be displayed with the information of checked-in details.

| WCF Test Client                                                                                                    |                                                         |                                                                                                    | – o ×                                                                                                    |
|----------------------------------------------------------------------------------------------------|---------------------------------------------------------|----------------------------------------------------------------------------------------------------|----------------------------------------------------------------------------------------------------|
| File Tools Help                                                                                                    |                                                         |                                                                                                    |                                                                                                    |
| My Service Projects     D=     My Service Projects     D=     M thp://addovation017:88/createdocuments/CreateDocumentService.svc     D=         "© ToreateDocumentServicePotType (BasicHtpBinding_)CreateDocumentServicePotType     ) | CreateDocumentReport<br>Request                         |                                                                                                    |                                                                                                    |
| CesteDocumerRepot()                                                                                                    | Name                                                    | Vale<br>CreateDocumentReportRequest<br>DocumentType<br>AISTEST<br>***<br>WorkOoder<br>WorkOoder<br>WOO.NO-6<br>Test Onamali<br>Palenaay<br>Fale<br>Iength-0<br>(rull) | Tipe<br>CreateDocumentReportRequest<br>DocumentType<br>System:Simg<br>System:Simg<br>System:Simg<br>System:Simg<br>System:Simg<br>Doc9atin:Type<br>System:Simg<br>Doc9atin:Type<br>System:Simg<br>System:Simg |
| 1                                                                                                    | Response                                                |                                                                                                    | Start a new proxy Invoke                                                                                                    |
|                                                                                                    | Name<br>I electronic<br>Food<br>info<br>id<br>collepony | Value<br>OK<br>"Oneckin NewRevisionFile AISTEST-1007255-1-A3"<br>(ckl)<br>OTHER                                                                                       | Type<br>CreateDocumertReportResponse<br>Result<br>Result Type<br>System Int 32<br>System Simo<br>NulDOpect<br>EnroCategory Type                                                                               |
| ٢                                                                                                    | Formatted XML                                           |                                                                                                    |                                                                                                    |
| Service invocation completed.                                                                                                    |                                                         |                                                                                                    |                                                                                                    |

Figure 30 - Response

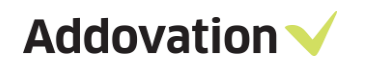

• Created document revision in IFS Applications.

| Document Revision - testing again - Tester @ RnD IFS10 UPD                                                                                         | I - FS Applications                                                                                                    | - & ×            |
|----------------------------------------------------------------------------------------------------|----------------------------------------------------------------------------------------------------|------------------|
|                                                                                                    |                                                                                                    | d<br>√ () + 1 +  |
| Select Document Type t ? X<br>Document Type<br>View Copy<br>Original Document<br>Name Files Using<br>Document Title and Name<br>Original File Name | Used as File Template       Is Latest Revision         Consists Of       Where Used       Transmittal       File Refs.       Originals       History       Export Contro         General       Correspondence       Development       Connect Object       Objects       Access       Title       Approval       Sheets/Descriptic         Responsible Person:       NASU       Nalin       Info       Revision Date:       2/26/2019       Dates         Note:       Date Released:       Date Selecte:       Date Selecte:       Date Selecte:       Date Selecte: |                  |
| External Viewer Application OK Cancel                                                                                                    | Reason For Issue Reason: Instant View Edit Check In Print                                                                                                    | ي<br>ب<br>ب<br>ب |

Figure 31 - Created Document Revision

Addovation V

#### **1.15** IFS Applications – Mapping data to templates

For templates that is used in IFS Applications, Addovation Office Automation Suite is required to create templates. Information on how to create these templates exists in the user guide for Office Automation Suite.

#### **1.16 IFS Cloud – Mapping data to templates**

Mapping data to templates for IFS Cloud is different and does not require Addovation Office Automation Suite to be installed. The mapping consists of basically 3 parts:

- The Microsoft Word document that will be used as a template.
- EDM basic data in IFS Cloud that defines the document class, format size and language to be used for the template.
- A newly introduced mapping file between the template and data in IFS Cloud.
  - A default mapping file will be generated the first time service is being used and then throw an error.

For IFS Cloud, there are mainly 2 types of data that will be injected into a Word document:

- 1. Document properties.
  - a. Properties are singular information such as details for a Customer Order.
  - b. Properties can be used as variables for quick report tables.
  - c. Additional singular document properties can also use quick reports.
- 2. Tables.
  - a. Tables are multiple rows of information such Customer Order Line.
  - b. Data source is quick reports.

For document properties, all names must be unique and correspond with what IFS Cloud delivers. For tables, the content control ID must be unique.

#### 1.16.1 Mapping file explained

The newly introduced mapping file(s) is JSON file(s) that maps data between an EDM template and IFS Cloud data. Upon first time use of the service, a single default JSON file be generated must be modified using some appropriate editor such as notepad++. The location of these folders is being set in the web.config.

The names of the files does not matter, as long as they end with ".json" and the file can be deserialized into the used format. Good practice is to keep 1 file per template:

🔄 | 🛃 🗖 🖛 | 20220613 Share View Home ✓ ↑ → This PC → Local Disk (C:) → Addovation → 20220613 √ ∂ Name Date modified Size Type Ouick access Standard Quote EN.json 2022-06-23 10:52 JSON File 2 KB Desktop \* Totals Quote EN.json 2022-06-21 20:21 JSON File 1 KB 👃 Downloads \* Documents \* Pictures 20220613 Addovation Deploy 🏪 Local Disk (C:)

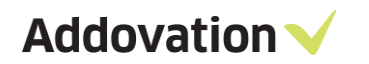

When it comes to editing these files, it might look like this:

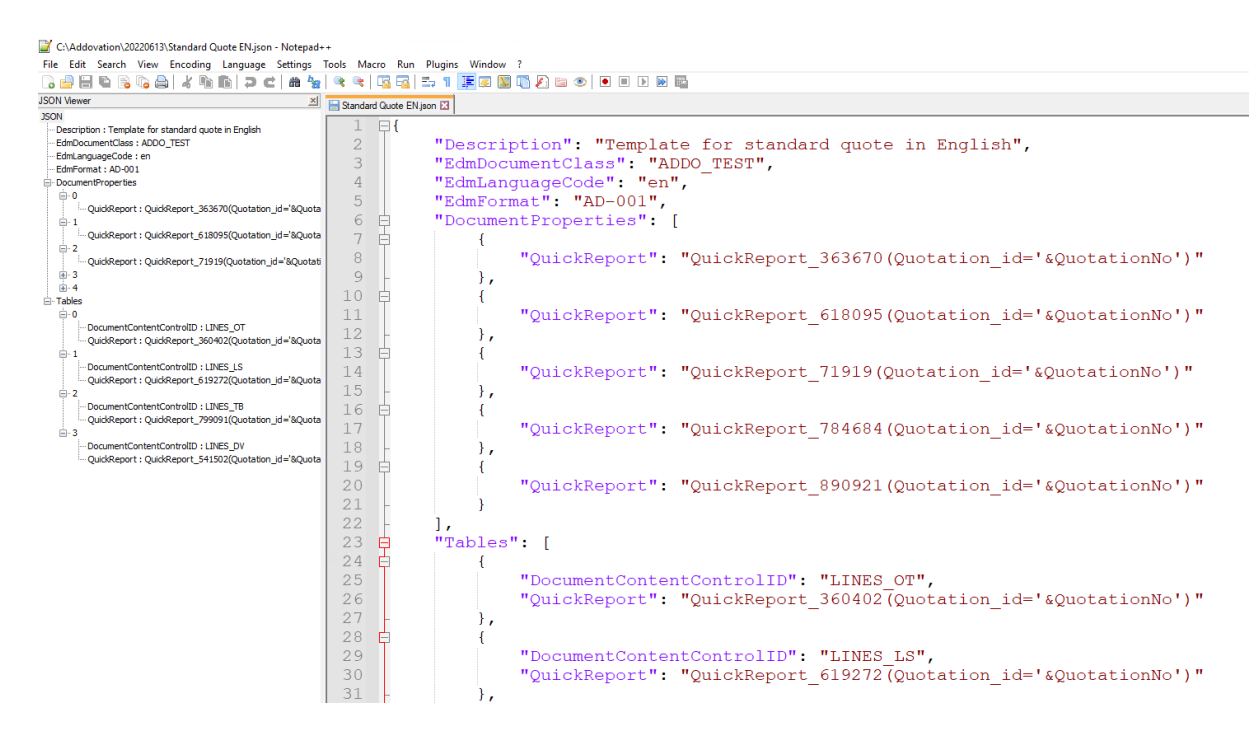

As we can see here, both singular document properties and table information has been mapped into a given EDM template. Available variables are being mapped by using the &-character in front of the property name. Then they will be replaced in the request. Variables can also be hardcoded here if needed.

| Description        | Some simple description to make it easier for maintenance.                         |
|--------------------|------------------------------------------------------------------------------------|
| EdmDocumentClass   | The EDM template document class as defined in IFS Cloud.                           |
| EdmLanguageCode    | The EDM template language code as defined in IFS Cloud.                            |
| EdmFormat          | The EDM template format size as defined in IFS Cloud.                              |
| DocumentProperties | Additional quick reports that will fetched as singular document properties.        |
| Tables             | The Microsoft Word content control ID that shall be mapped against a quick report. |

These files (and the template itself) are being cached on the server so it is vital to clear the IIS cache before testing any changes in the mapping or the template. Please also note that all information and mapping has to be precise (a character wrong will cause failure to merge accurate information).

#### 1.16.2 Mapping singular document properties – standard

For singular document properties, there are two types of default entity sets that is being injected into the document automatically:

- All fields from entity set Doclssue.
- All fields from the current logical unit default entity set.

#### Doclssue fields

What fields that is being returned depends on the customer installation (since it can be configured or customized). The RESTful invoke is being done against: DocumentRevisionHandling.svc/DocIssueSet.

One can use either Postman or IFS API Explorer to see exactly what fields that is being returned in your installation / IFS Cloud instance:

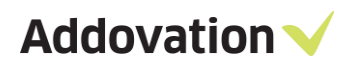

|                                  | Get entities f     | rom DoclssueSet                                                                                                    | GET /DocIssueSet                                                                     |
|----------------------------------|--------------------|----------------------------------------------------------------------------------------------------|--------------------------------------------------------------------------------------|
| Q Search                         | AUTHORIZATIONS:    | OpenId AND basicAuth                                                                                                    | Response samples                                                                     |
| NewRevInfoSet                    | > QUERY PARAMETERS |                                                                                                    | 200 404 500                                                                          |
| NewSheetGeneralInforVirtual.     | L > Stop           | integer >= 0<br>Example (Example)                                                                                                    | Content type<br>application/ison                                                     |
| NewSheetDocReferenceObje.        | 2_ >               | Show only the first n items, see OData Paging - Top                                                                                                    |                                                                                      |
| FileTemplateSet                  | > Sakip            | Integer [>= 0]<br>Skip the first n items, see OData Paging - Skip                                                                                                    | Copy Expand all Collap                                                               |
| DocClassLovQuerySet              | > - Scount         | boolean                                                                                                    | - {     "@odata.etag": "It is a Text",                                               |
| SelectDocSet                     | >                  | include count of items, see obata count                                                                                                    | "luname": "It is a Text",                                                            |
| ParentDocSet                     | > \$filter         | string<br>Filter items by property values, see OData Filtering                                                                                                    | "Objgrants": "It is a Text",<br>"Durflass": "It is a Text",                          |
| ApprovalRoutingSet               | > - Sorderby       | Array of strings unique                                                                                                    | "DocNo": "It is a Text",                                                             |
| ConectObjHeadVirtualSet          | >                  | nems Erwin "vojstate" "vojstate desc" "vocilass" "vocilass desc" "vocino" "vocilo<br>desc" "Docšheet" "Docšheet desc" "Dockev" "Dockev desc" "Title" "Title desc"<br>"AlternateDocsheentNumber" "AlternateDocmentNumber desc" "Ficilield "ProfileId | "Dockeet: "It is a fext",<br>"Dockeet: "It is a Text",<br>"Tible", "It is a Text",   |
| ReleasedDocHeads                 | >                  | deso" "Revilo "Revilo deso" "DocRevText" "DocRevText deso" "DtDocRev" "DtDocRev<br>deso" "LanguageCode" "LanguageCode deso" "Info" "Info deso" "DtDocRev                                                                                            | "AlternateDocumentNumber": "It is a Text",<br>"Durdőlatá", "It is a Text",           |
| DocmanExportControlSet           | >                  | "DocRespDept desc" "DocRespSign" "DocRespSign desc" "NoOfSheets" "NoOfSheets<br>desc" "DtReleased" "DtReleased desc" "DtObsolete" "DtObsolete desc" "DocStatus"                                                                                     | "Revio": 1,<br>"DocherText": "It is a Text".                                         |
| ParentDocumentSet                | >                  | "DocStatus deso" "DtPlannedFinish" "DtPlannedFinish deso" "DtActualFinish"<br>"DtActualFinish deso" "DtPlannedStart" "DtPlannedStart deso" "FormatSize"                                                                                             | "DDDocRev": "2019-10-10",<br>"LanguageCode": "It is a Text".                         |
| AddDocHeadVirtualSet             | >                  | "FormatSize desc" "DtChg" "DtChg desc" "DerSign" "DerSign desc" "DtCre" "DtCre<br>desc" "DserCreated" "UserCreated desc" "DaysExpired" "DaysExpired"                                                                                                | "Info": "It is a Text",<br>"DocRespond": "It is a Text".                             |
| JocTransmittalIssueDocume        | - >                | "Amesourcr.sour" "Amesourcr.sour dead" "Approvaliphate" "Approvaliphate dead"<br>"SheetOrder" "SheetOrder dead" "Description!" "Description! dead" "Description2"<br>"Description2 dead" "Description3 dead"                                        | "DocRespSign": "It is a Text",<br>"NOO'Sherts": ).                                   |
| PdfArchiveSet                    | >                  | "Description4 desc" "Description5" "Description6 desc" "Description6"<br>"Description6 desc" "NextDocSheet" "NextDocSheet desc"                                                                                                    | "DtReleased": "2019-10-10",<br>"DtObsoleta": "2019-10-10",                           |
| EdmFileSet                       | >                  | "IslatestRev" "IslatestRev desc" "Correspondent" "Correspondent desc" "PartyType"<br>"PartyType desc" "Attention" "Attention desc" "LetterDate" "LetterDate desc"                                                                                   | "DocStatus": 1,<br>"DocStatus": 1,<br>"DtPlanodinich": "2019-10-01701-01:012".       |
| DocIssueSet                      | ~                  | "CloseBy" "CloseBy desc" "Reference" "Reference desc" "DocArchStatus"<br>"DocArchStatus desc" "DocArchNio" "DocArchNio desc" "DocPostType" "DocPostType                                                                                             | "OtActualFinish": "2019-10-01T01:01:012",<br>"DtPlanoditet", "2019-10-01T01:01:012", |
| Get entities from<br>DocIssueSet |                    | deso" "OriginalCreator" "OriginalCreator deso" "OriginalCreationDate"<br>"OriginalCreatinDate deso" "AsstrictedAccess" "RestrictedAccess deso"<br>"DocClaseDescription" "BooClaseDescription deso" "141" "141 deso" "142" "142                      | "formatize": "It is a text",<br>"Dtchg": "2019-10-01101:01:012",                     |
|                                  |                    | desc" "BookingList" "BookingList desc" "LanguageDesc desc"                                                                                                    | "UserSign": "It is a Text",                                                          |

In order to use any of these fields in a Word template, simply create a new document property for the template. It is important though that the name of the property corresponds with what IFS Cloud delivers.

In order to create a new document property in the template, go to the File tab and Info and then Properties and Advanced Properties as following:

|                        |                       |                                                                                                  | Do                     | cument1 - Word                     |
|------------------------|-----------------------|--------------------------------------------------------------------------------------------------|------------------------|------------------------------------|
| ©                      | Info                  |                                                                                                  |                        |                                    |
| 🕜 Home                 |                       |                                                                                                  |                        |                                    |
| Document<br>Management | <u> </u>              | Protect Document<br>Control what types of changes people can make to this document.              | Properties ~           | Provention                         |
| 🗋 New                  | Protect<br>Document ~ |                                                                                                  | See more of properties | locument                           |
|                        |                       |                                                                                                  | Total Editing Time     | 0 Minutes                          |
| Info                   | <b>S</b> 1            | Inspect Document                                                                                 | Title                  | Add a title                        |
| Save                   | Check for<br>Issues ~ | eerore publishing this tile, be aware that it contains:<br>Document properties and author's name | lags<br>Comments       | Add a tag<br>Add comments          |
| Save As                |                       |                                                                                                  | Related Dates          |                                    |
|                        |                       | Version History                                                                                  | Last Modified          |                                    |
| Print                  |                       | View and restore previous versions.                                                              | Created                | Today, 08:08                       |
| Share                  | Version<br>History    |                                                                                                  | Last Printed           |                                    |
| Export                 |                       |                                                                                                  | Related People         |                                    |
| Transform              | Manage                | Manage Document                                                                                  | Author                 | Andreas Isengaard<br>Add an author |
| Close                  | Document ~            |                                                                                                  | Last Modified By       | Not saved yet                      |
|                        |                       |                                                                                                  |                        |                                    |

In our example, let's add DocNo so we enter the exact name as a new document property:

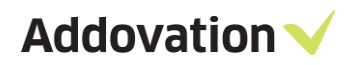

| Document1 P | Properties                                                                               | ? ×     |
|-------------|------------------------------------------------------------------------------------------|---------|
| General Su  | mmary Statistics Contents Custom                                                         |         |
| Name:       | DocNo<br>Checked by Client<br>Date completed<br>Department<br>Desportment<br>Disposition | Add     |
| Type:       | Text 🗸                                                                                   |         |
| Value:      | Link to                                                                                  | content |
| Properties: | Name Value Typ<br>Addo_Do 000b72d2 Tex                                                   | ct      |
|             | OK                                                                                       | Cancel  |

Add a space or something else as default value (because Microsoft Word has a limitation that requires always a value) and then press Add. Now you should have something like this:

| Documer        | nt1 Prop | erties                                                                                     |                  |                     | ?             | $\times$ |
|----------------|----------|--------------------------------------------------------------------------------------------|------------------|---------------------|---------------|----------|
| General        | Summa    | ry Statistics                                                                              | Contents         | Custom              |               |          |
| Name:<br>Type: |          | Checked by<br>Client<br>Date completed<br>Department<br>Destination<br>Disposition<br>Text | <<br>>           | ſ                   | Add<br>Delete |          |
| Value:         |          |                                                                                            |                  | Link to             | content       |          |
| Propert        | ies:     | Name<br>Addo_Do<br>DocNo                                                                   | Value<br>000b72d | Тур<br>2 Тех<br>Тех | e<br>.t<br>.t |          |
|                |          |                                                                                            |                  | ОК                  | Car           | ncel     |

In order to use this property now in the document, click OK and head back to Microsoft Word. Go to the Insert tab and select Quick Parts and Field as such:

| AutoSave 💽 🗑 🤟 👻 🤜                                                            | Document1 - Word                                   | ⊃ Sea                                                  | arch (Alt+Q)                                  |                                                                                                    | Andreas Isengaard  🧌                                             |
|-------------------------------------------------------------------------------|----------------------------------------------------|--------------------------------------------------------|-----------------------------------------------|----------------------------------------------------------------------------------------------------|------------------------------------------------------------------|
| File Home Insert Draw De                                                      | sign Layout References Mailings Review             | View Developer Help Add                                | lovation                                      |                                                                                                    |                                                                  |
| Cover Blank Page Table Pictures St<br>Page Page Break Table Table Fictures St | apes Icons 30 SmartArt Chart Screenhot<br>Models * | Get Add-ins W<br>My Add-ins Vikipedia Online<br>Videos | Link Bookmark Cross-<br>reference Comment Hea | der Footer<br>Number ~ Number ~ Cap ~ Cap ~ | iignature Line * TT O<br>Date & Time<br>Dbject * Equation Symbol |
| Pages Tables                                                                  | Illustrations Reuse Files                          | Add-ins Media                                          | Links Comments                                | Header & Footer 🦾 AutoText                                                                                                    | > Symbols                                                        |
|                                                                               |                                                    |                                                        |                                               | Document Property                                                                                                    | >                                                                |
|                                                                               |                                                    |                                                        |                                               | ⊫i <u>F</u> ield                                                                                                    | <b>N</b>                                                         |
|                                                                               |                                                    |                                                        |                                               | Building Blocks Organiz                                                                                                    | zer                                                              |
|                                                                               |                                                    |                                                        |                                               | Save Selection to Quick                                                                                                    | : Part Gallery                                                   |
|                                                                               |                                                    |                                                        |                                               |                                                                                                    |                                                                  |
|                                                                               |                                                    |                                                        |                                               |                                                                                                    |                                                                  |
|                                                                               | Document numb                                      | ber:                                                   |                                               |                                                                                                    |                                                                  |
|                                                                               |                                                    | 1                                                      |                                               |                                                                                                    |                                                                  |
|                                                                               |                                                    |                                                        |                                               |                                                                                                    |                                                                  |

Scroll down to DocProperty field names, select the newly created DocNo as field property and then press OK:

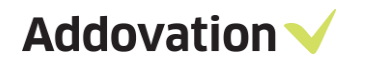

#### Document number:

| lease choose a field                                                                                                    | Field properties                                                                                                    | Field options                            |
|----------------------------------------------------------------------------------------------------|----------------------------------------------------------------------------------------------------|------------------------------------------|
| Categories: (All) Eield names: BarCode Bibliography BidiOutline Citation Comments Compare CreateDate Database Date Date Catible EditTime Eq FileName Eq FileName Edit FileName Edit Edit FileName Edit Edit FileName Edit Edit FileName Edit FileName Edit Fil | Property:  Addo_DocID Author Bytes Category Characters CharactersWithSpaces Comments Company CreateTime DocNo HyperlinkBase Keywords LastPrinted LastSavedBy LastSavedTime | No field options available for this fiel |
| FileSize<br>Fill-in<br>GoToButton<br>GreetingLine<br>escription:<br>Insert the value of the pro                                                                                                    | y perty chosen in Options                                                                                                    | Preserve formatting during updates       |

Now you should have something like this in the Word template:

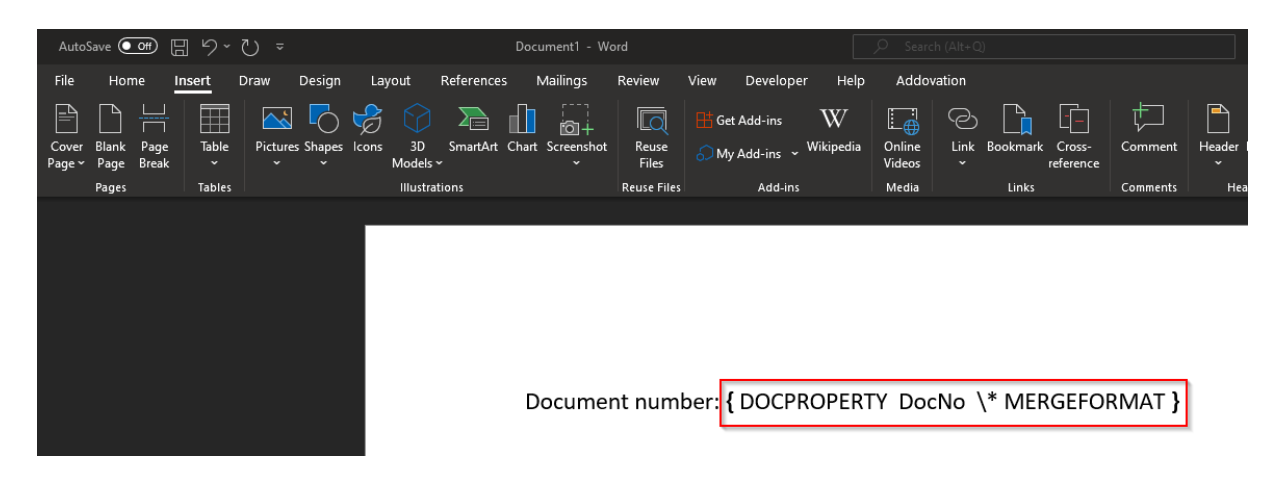

By using Alt + F9 one can toggle showing property placeholders on and off in Microsoft Word. Now, last steps are to:

- 1. Update EDM template in IFS Cloud.
- 2. Refresh the application in IIS or simply reset whole IIS.
- 3. Test the new template by running the request as explained previously using WCF Test Client.

Then one should see something like this:

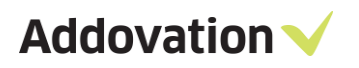

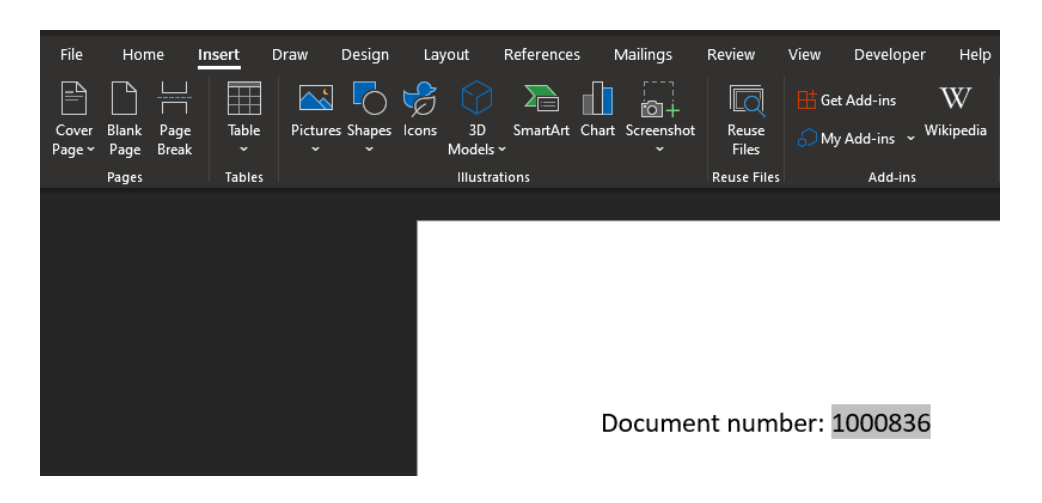

Now we see that the document property was injected into the document upon creation in IFS Cloud.

#### Dynamic fields from the logical unit

In addition to DocIssue, fields from the object connection are also being added into the document. The service follows same logic as IFS Cloud when it comes to extracting information and fields. The source for information in IFS Cloud is DocumentRevisionHandling.svc/\$metadata. If the logical unit has been setup properly in object connections, there will be something called a dynamic reference in the metadata set:

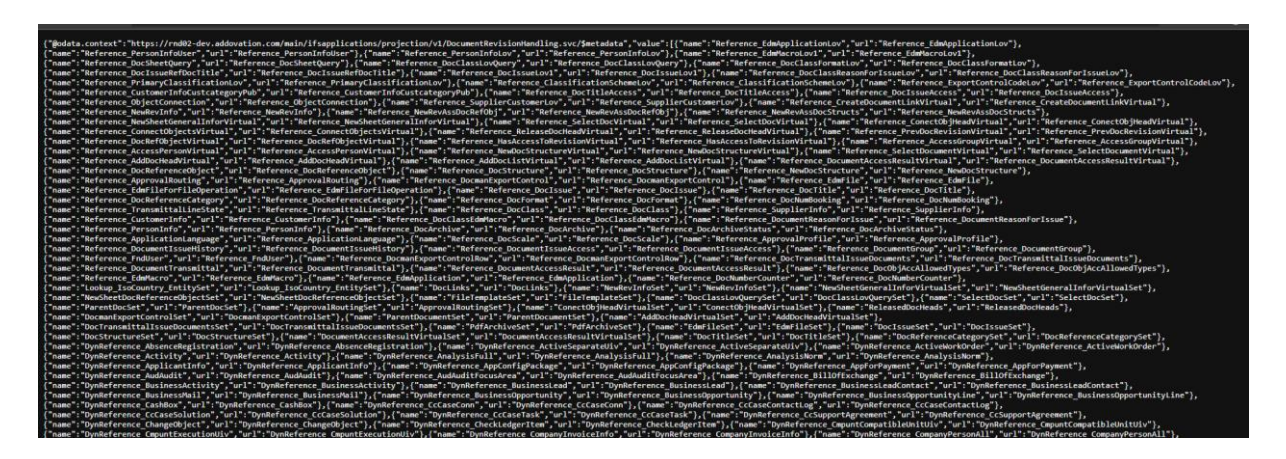

If we are to connect against e.g. the logical unit OrderQuotation, we can see what fields that will be returned from IFS Cloud using Postman:

GET https:// https:// Params Authorization 
Headers (8) Body Pre-request Script Tests Settings Host (i) <calculated when request is sent> User-Agent ④ PostmanRuntime/7.29.0 Accept \*/\* Accept-Encoding gzip, deflate, br Connection keep-alive Key Body Cookies (1) Headers (18) Test Results Pretty Raw Preview Visualize XML ~ 异 %?xml version='1.0' encoding='UTF-8'?> 1 <edmx:DataServices> <Member Name="AdminAccess" Value="0"/>
<Member Name="EditAccess" Value="1"/>
<Member Name="ViewAccess" Value="2"/> 8 <Member Name="NoAccess" Value="3"/> </EnumType> 10 11 12 <EnumType Name="EdmScriptLanguage" IsFlags="false" UnderlyingType="Edm.Int32"> <Member Name="JavaScript" Value 13 <Member Name="VBScript" Value="1"/> 14 15 </EnumType> <EnumType Name="FndUserType" IsFlags="false" UnderlyingType="Edm.Int32"> <Member Name="SystemUser" Value="0"/>
<Member Name="ServiceUser" Value="1"/> 16 17 18 <Member Name="EndUser" Value="2"/> 19 </EnumType> <EnumType Name="FndUserTypeUsersSubset" IsFlags="false" UnderlyingType="Edm.Int32"> 20 <Member Name="ServiceUser" Value="0"/> <Member Name="EndUser" Value="1"/> 21 22 23 </EnumType> 24 <EnumType Name="SourceType" IsFlags="false" UnderlyingType="Edm.Int32"> 25 <Member Name="Person" Value=" 26 <Member Name="Group" Value="1"/>

After that, search for "DynLov\_<LogicalUnit>" so what we are looking for then is "DynLov\_OrderQuotation" in this case we have something like this:

| Body        | Cookies (1) | Headers (18) Test Results                                                                              | Status: 200 OK Time: 268 ms Size: 702.32 KB | Save Response 🗸            |
|-------------|-------------|----------------------------------------------------------------------------------------------------|---------------------------------------------|----------------------------|
| Pretty      | r Raw       | Preview Visualize XML ~ =                                                                              |                                             | ΓQ                         |
| 6594        |             |                                                                                                    |                                             |                            |
| 6595        |             | <entitytype name="DynLov_OrderQuotation"></entitytype>                                                 | DynLov_OrderQuotation Aa Abi _* 5 of 8      | $\wedge \uparrow = \times$ |
| 6596        |             | <key></key>                                                                                            |                                             |                            |
| 6597        |             | <propertyref name="QuotationNo"></propertyref>                                                         |                                             |                            |
| 6598        |             |                                                                                                    |                                             |                            |
| 6599        |             | <property maxlength="4000" name="keyref" type="Edm.String"></property>                                 |                                             |                            |
| 6600        |             | <pre><property maxlength="12" name="QuotationNo" type="Edm.String"></property></pre>                   |                                             |                            |
| 6601        |             | <property name="RequestReceivedDate" type="Edm.Date"></property>                                       |                                             |                            |
| 6602        |             | <property name="AnsweringDate" type="Edm.Date"></property>                                             |                                             |                            |
| 6603        |             | <pre><property name="RevisionNo" precision="130" scale="130" type="Edm.Decimal"></property></pre>      |                                             |                            |
| 6604        |             | <pre><property maxlength="200" name="ClosedStatus" type="Edm.String"></property></pre>                 |                                             |                            |
| 6605        |             | <pre><property maxlength="200" name="Printed" type="Edm.String"></property></pre>                      |                                             |                            |
| 6606        |             | <property maxlength="200" name="JinsuiInvoice" type="Edm.String"></property>                           |                                             |                            |
| 6607        |             | <pre><property maxlength="20" name="ForwardAgentId" type="Edm.String"></property></pre>                |                                             |                            |
| 6608        |             | <pre><property maxlength="15" name="FreightMapId" type="Edm.String"></property></pre>                  |                                             | +                          |
| 6609        |             | <pre><property maxlength="15" name="ZoneId" type="Edm.String"></property></pre>                        |                                             |                            |
| 6610        |             | <property maxlength="10" name="FreightPriceListNo" type="Edm.String"></property>                       |                                             |                            |
| 6611        |             | <pre><property maxlength="200" name="ApplyFixDelivFreight" type="Edm.String"></property></pre>         |                                             |                            |
| 6612        |             | <pre><property name="FixDelivFreight" precision="130" scale="130" type="Edm.Decimal"></property></pre> |                                             |                            |
| 6613        |             | <property maxlength="20" name="VendorNo" type="Edm.String"></property>                                 |                                             |                            |
| 6614        |             | <pre><property maxlength="200" name="FreeOfChgTaxPayParty" type="Edm.String"></property></pre>         |                                             |                            |
| 6615        |             | <pre><property maxlength="200" name="CIntervalUnit" type="Edm.String"></property></pre>                |                                             |                            |
| 6616        |             | <pre><property maxlength="200" name="CUnit" type="Edm.String"></property></pre>                        |                                             |                            |
| 6617        |             | <property maxlength="10" name="CProjectId" type="Edm.String"></property>                               |                                             |                            |
| 6618        |             | <property maxlength="20" name="State" type="Edm.String"></property>                                    |                                             |                            |
| 6619        |             |                                                                                                    |                                             |                            |
| <pre></pre> |             | A skik free test there there an and so the skie states to set to                                       |                                             |                            |

Here we see all the additional fields and properties that we can use as variables or directly in our Word template.

#### 1.16.3 Mapping singular document properties – using quick reports

Sometimes, one needs to have additional document properties. This can be achieved by using quick reports with or without input variables.

Addovation V

Addovation 🗸

In order to proceed make sure you have a quick report ready and uses any of these input variables and that the integration user has access to it. If we want to have this quick report mapped in our Word template, we note the projection name, the column name in the quick report result (here we see "SUM") and the variable name (case sensitive):

| Ad-hoc Reporting $>$ Quick Report Detail $\square$                                                                                                    | Select sum(IFSAPP.Order_Quotation_Line_API.Get_Sale_Price_Total(quotation_no,                           |
|----------------------------------------------------------------------------------------------------|----------------------------------------------------------------------------------------------------|
| Quick Report Detail       OAS - Set-up & One-Time Costs SUN         «       •       •       •       •       •       •       •       •       •       •       •       •       •       •       •       •       •       •       •       •       •       •       •       •       •       •       •       •       •       •       •       •       •       •       •       •       •       •       •       •       •       •       •       •       •       •       •       •       •       •       •       •       •       •       •       •       •       •       •       •       •       •       •       •       •       •       •       •       •       •       •       •       •       •       •       •       •       •       •       •       •       •       •       •       •       •       •       •       •       •       •       •       •       •       •       •       •       •       •       •       •       •       •       •       •       •       •       •       •       •       •       • | line_no,<br>rel_no,<br>line_item_no) "SUM"<br>FROM IFSAPP.ORDER_QUOTATION_LINE T, IFSAPP.PART_CATALOG U |
| Basic Details                                                                                                    | where <u>t_catalog_no</u> = <u>u_part_no</u><br>AND <u>c_product_type_id</u> IN ('Setup')               |
| Report Title Type                                                                                                    | AND <u>t.guotation_no</u> = <sup>(*</sup> &Quotation_id')                                               |
| OAS - Set-up & One-Time Costs SUM SQL Statement                                                                                                    |                                                                                                    |
| Projection Name<br>QuickReport71919                                                                                                    |                                                                                                    |
| Query Details                                                                                                    |                                                                                                    |
| Query                                                                                                    |                                                                                                    |
| Select sum(IFSAPP.Order_Quotation_Line                                                                                                    |                                                                                                    |
| Comment Details                                                                                                    |                                                                                                    |
| Comments                                                                                                    |                                                                                                    |
|                                                                                                    |                                                                                                    |

Make sure also that a Word document property exists in the template with the name "SUM".

Next step is to add it to the mapping file. The mapping file exists locally on the server in where the AIS CreateDocumentService has been installed as previously explained. RDP to the server and start to edit the mapping file.

Add a new definition as following:

| C:\Addovation\Standard Quote EN.json - Notepad+      | ÷                    |          |                                                                  |
|------------------------------------------------------|----------------------|----------|------------------------------------------------------------------|
| File Edit Search View Encoding Language Se           | ettings <sup>·</sup> | Tools N  | Aacro Run Plugins Window ?                                       |
| 🕞 🚽 🖶 🖻 🕞 🕒 🖌 🖬 🛅 🤉 C                                | iii 🍃                | <b>Q</b> | :   🖫 🖼   🎫 1 📲 🐺 🌃 🕼 😰 📨 🔍 🔍 🔍 🔍 🔛 🕅 🕅                          |
| JSON Viewer 🔀                                        | Hosts                | × Hs     | tandard Quote EN ison 🔀                                          |
| JSON                                                 | 1                    | ΠI       | • = 1                                                            |
| Description : Template for standard quote in English | 2                    | T'       | "Description". "Template for standard quote in English"          |
| EdmDocumentClass : ADDO_TEST                         | 3                    |          | "Educorument Class". "ADDO UPST"                                 |
| - EdmEargdageCode . en                               | 4                    |          | "Eduplored Code". "on"                                           |
| DocumentProperties                                   | 5                    |          | "Edmanguagecode . en ,                                           |
|                                                      | 6                    | L.       | "Document Properties".                                           |
|                                                      | 7                    | H        |                                                                  |
|                                                      | 8                    | T        | "OuickReport", "OuickReport 363670(Ouotation id='sOuotationNo!)" |
|                                                      | ğ                    |          | L.                                                               |
|                                                      | 10                   | L.       |                                                                  |
|                                                      | 11                   | Т        | "OuickReport", "OuickReport 618095(Ouotation Id='sOuotationNo!)" |
|                                                      | 12                   |          | L.                                                               |
|                                                      | 13                   | L.       |                                                                  |
|                                                      | 14                   | T        | "OuickReport", "OuickReport 71919(Ouotation Id='sQuotationNo')"  |
|                                                      | 15                   | -        |                                                                  |
|                                                      | 16                   | -        |                                                                  |
|                                                      | 17                   | H        | "Tables": [                                                      |
|                                                      | 1.8                  | E        |                                                                  |

If multiple variables are being used, then use IFS Cloud debug console to see how several variables are being set in the request URL.

After editing has been done, then clear the IIS cache and re-test to see the result.

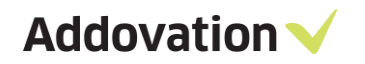

#### 1.16.4 Mapping tables

Mapping of tables requires usage of rich text content controls in Microsoft Word. Continue by adding a new rich text control like so using the Developer tab (it is not enabled by default so one must enable it in Microsoft office):

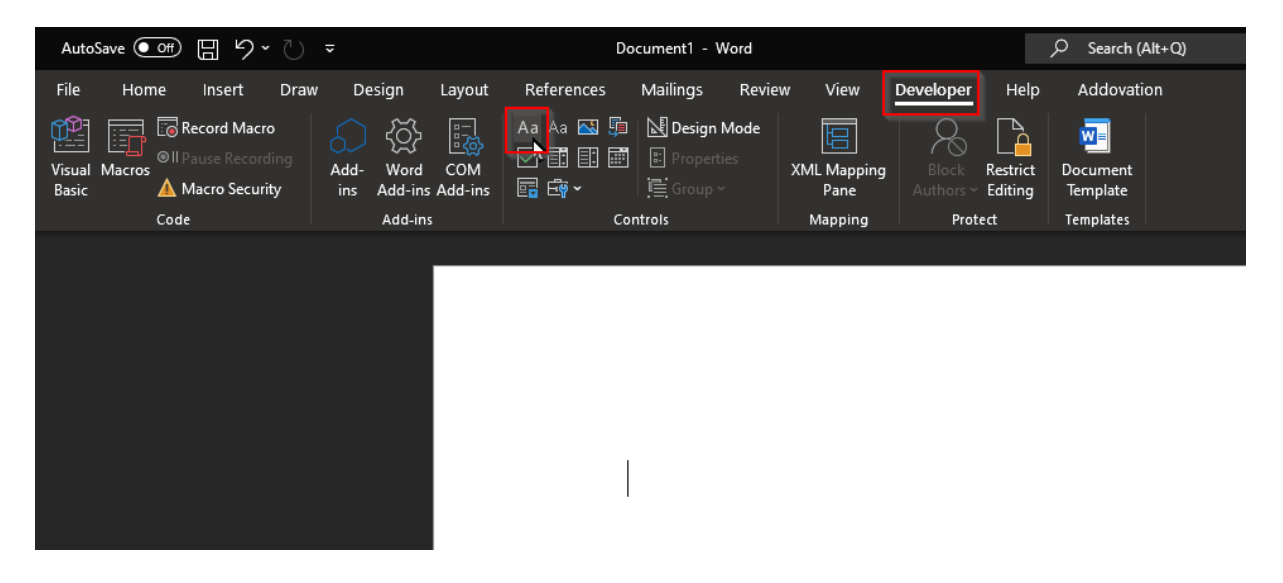

Then it will create a place holder for the table as such, after that click the Properties in order to give it a unique name that we will map against a quick report:

| AutoSave 💽 🗄 りょく       | ) =                                  | Document1 - Word                                                                                                    |                       |                                     | ✓ Search (Alt+Q)     |
|------------------------|--------------------------------------|----------------------------------------------------------------------------------------------------|-----------------------|-------------------------------------|----------------------|
| File Home Insert D     | raw Design Layout                    | References Mailings Revie                                                                                                    | ew View Dev           | veloper Help                        | Addovation           |
| Visual Macros<br>Basic | Add- Word COM<br>ins Add-ins Add-ins | Aa     Aa     Image: Second second s | XML Mapping<br>Pane A | Block Restrict<br>Authors ~ Editing | Document<br>Template |
| Code                   | Add-ins                              | Controls                                                                                                    | Mapping               | Protect                             | Templates            |
|                        |                                      |                                                                                                    |                       |                                     |                      |
|                        |                                      | Elick or tap l                                                                                                    | nere to ente          | r text.                             |                      |

In our example, we will call it "LINES\_OT" and press OK (it is crucial that we enter the name in the Title field):

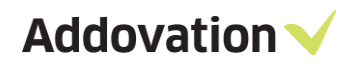

Ξ

| Click or tap here to enter text. | Content Control Properties ? X                                                                                                    |
|----------------------------------|----------------------------------------------------------------------------------------------------|
|                                  | General<br><u>Title:</u> LINES_OT<br><u>Tag:</u><br>Show as: Bounding Box ↓<br><u>Color:</u> ▲ ↓<br><u>Use a style to format text typed into the empty control</u><br><u>Style:</u> Default Paragraph Font ↓<br><u>A<sub>L</sub> New Style.</u> |
|                                  |                                                                                                    |

Next step is to add the table itself within the content control. Click on the Insert tab in Microsoft Word and select the number of columns you desire to have and always make it 2 rows (1 row for columns and 1 row for the data itself to be repeated in):

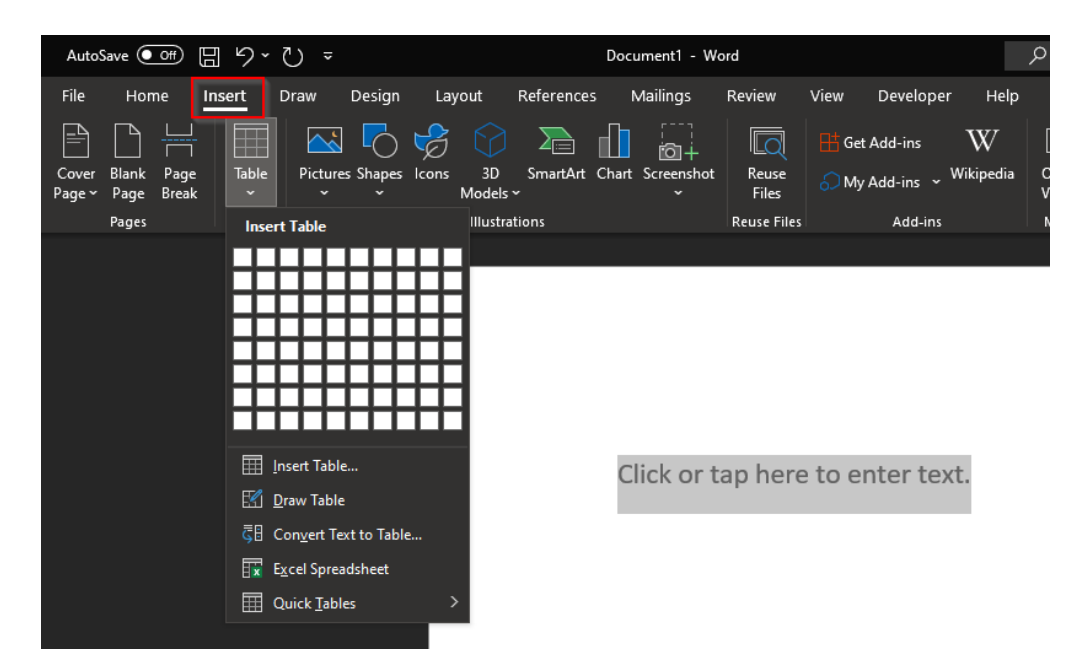

In our example, we want to have 5 columns from the quick report – so we simply add 5 columns with 2 rows:

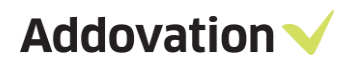

| AutoSave 👓 🗄 り~ ひ:                                           |                          |                      |                     |                             |         |                             |
|--------------------------------------------------------------|--------------------------|----------------------|---------------------|-----------------------------|---------|-----------------------------|
| File Home Insert Draw                                        | Design Layout References | Mailings Review View | Developer Help Adde | ovation Table Design Layout |         |                             |
| Header Row First Column Total Row Banded Rows Banded Columns |                          |                      |                     |                             | Shading | Border<br>Styles v IV2 pt v |
| Table Style Options                                          |                          |                      | Table Styles        |                             |         | Borders                     |
|                                                              |                          |                      |                     |                             |         |                             |
|                                                              |                          |                      |                     |                             |         |                             |
|                                                              |                          |                      |                     |                             |         |                             |
|                                                              |                          |                      |                     |                             |         |                             |

Now we add the different column names that will be mapped against the quick report. We will add a display value that can be anything and then convert it into a plain text content control that will be used for mapping.

Continue to add all the display values as following, for instance:

| <br> | <br> |  |
|------|------|--|

Next step is to select the first header, in this case "Article Number" and convert it into a plain text content control:

| AutoSave 💽 🗄 🍤 V            | ÷                                               | Document1 - Word                                                 |                                | ,                                              | ⊃ Search (Alt+Q)                  |                |            |
|-----------------------------|-------------------------------------------------|------------------------------------------------------------------|--------------------------------|------------------------------------------------|-----------------------------------|----------------|------------|
| File Home Insert Drav       | w Design Layout                                 | References Mailings Revie                                        | w View                         | Developer Help                                 | Addovation                        | Table Design L | ayout      |
| Visual Macros<br>Basic Code | Add- Word COM<br>ins Add-ins Add-ins<br>Add-ins | Aa Aa 🖎 🛱 🔛 Design Mode<br>Design Mode<br>Properties<br>Controls | XML Mapping<br>Pane<br>Mapping | Block Restrict<br>Authors ~ Editing<br>Protect | Document<br>Template<br>Templates |                |            |
|                             |                                                 |                                                                  |                                |                                                |                                   |                |            |
|                             |                                                 |                                                                  |                                |                                                |                                   |                |            |
|                             |                                                 |                                                                  |                                |                                                |                                   |                |            |
|                             |                                                 |                                                                  |                                |                                                |                                   |                |            |
|                             |                                                 | LINES_OT                                                         |                                |                                                |                                   |                |            |
|                             |                                                 | +±+                                                              |                                |                                                |                                   |                |            |
|                             |                                                 | Article Num                                                      | nber S                         | Service name                                   | QTY                               |                | Unit Price |
|                             |                                                 |                                                                  |                                |                                                |                                   |                |            |
|                             |                                                 |                                                                  |                                |                                                |                                   |                |            |

After that, click on Properties and we will here map it against the column name in the quick report (in our example the column name in the quick report is "PART NUMBER"):

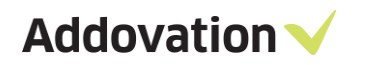

| LINES_OT       |              | Content Co              | ntrol Properties                     | ?          | ×      | 1    |
|----------------|--------------|-------------------------|--------------------------------------|------------|--------|------|
|                |              | General                 |                                      |            |        |      |
| Article Number | Comico nomo  | <u>T</u> itle:          | PART NUMBER                          |            |        | rico |
|                | Service name | T <u>ag</u> :           |                                      |            |        | rice |
|                |              | <u>S</u> how as:        | Bounding Box 🧹                       |            |        |      |
|                |              | <u>C</u> olor:          | <u>&gt;</u> -                        |            |        |      |
|                |              | Use a s                 | tyle to format text typed into th    | e empty c  | ontrol |      |
|                |              | <u>S</u> tyle:          | Default Paragraph Font 🧹             |            |        |      |
|                |              | A <sub>+</sub> <u>N</u> | ew Style                             |            |        |      |
|                |              | <u>R</u> emov           | e content control when content       | s are edit | ed     |      |
|                |              | Locking                 |                                      |            |        |      |
|                |              | Conter                  | nt control cannot be <u>d</u> eleted |            |        |      |
|                |              | Conter                  | nts cannot be <u>e</u> dited         |            |        |      |
|                |              | Plain Text Pr           | operties                             |            |        |      |
|                |              | Allow                   | carriage returns (multiple paragi    | aphs)      |        |      |
|                |              |                         | ОК                                   | Can        | cel    |      |

Next press OK and repeat the process with all column names. Last step we will format the table and make it look a bit prettier, for instance:

| w Design Layout                      | References Mailings Revie                                                                                                    | w View De           | eveloper Help                       | Addovation           | Table Design | Layout |            |       |  |
|--------------------------------------|----------------------------------------------------------------------------------------------------|---------------------|-------------------------------------|----------------------|--------------|--------|------------|-------|--|
| Add- Word COM<br>ins Add-ins Add-ins | Aa     Aa     Image: Base of the second second sec | XML Mapping<br>Pane | Block Restrict<br>Authors ~ Editing | Document<br>Template |              |        |            |       |  |
| Add-ins                              | Controls                                                                                                    | Mapping             | Protect                             | Templates            |              |        |            |       |  |
| Set-up & One-Time Costs              |                                                                                                    |                     |                                     |                      |              |        |            |       |  |
|                                      | Article<br>Number                                                                                                    | Service             | Name                                |                      |              | QTY    | Unit Price | Total |  |
|                                      |                                                                                                    |                     |                                     |                      |              |        |            |       |  |

Now, head to the mapping file and add the newly created content control:

| 1  | 무 { |                                                                  |  |  |  |  |  |
|----|-----|------------------------------------------------------------------|--|--|--|--|--|
| 2  |     | "Description": "Template for standard quote in English",         |  |  |  |  |  |
| 3  |     | "EdmDocumentClass": "ADDO_TEST",                                 |  |  |  |  |  |
| 4  |     | "EdmLanguageCode": "en",                                         |  |  |  |  |  |
| 5  |     | "EdmFormat": "AD-001",                                           |  |  |  |  |  |
| 6  | ¢   | "DocumentProperties": [                                          |  |  |  |  |  |
| 7  | þ   | {                                                                |  |  |  |  |  |
| 8  |     | "QuickReport": "QuickReport_363670(Quotation_id='&QuotationNo')" |  |  |  |  |  |
| 9  | -   | },                                                               |  |  |  |  |  |
| 10 | 白   | {                                                                |  |  |  |  |  |
| 11 |     | "QuickReport": "QuickReport_618095(Quotation_Id='&QuotationNo')" |  |  |  |  |  |
| 12 | -   | },                                                               |  |  |  |  |  |
| 13 | 白   | {                                                                |  |  |  |  |  |
| 14 |     | "QuickReport": "QuickReport_71919(Quotation_Id='&QuotationNo')"  |  |  |  |  |  |
| 15 | -   | }                                                                |  |  |  |  |  |
| 16 | -   | ],                                                               |  |  |  |  |  |
| 17 | 皁   | "Tables": [                                                      |  |  |  |  |  |
| 18 | 卓   | {                                                                |  |  |  |  |  |
| 19 |     | "DocumentContentControlID": "LINES_OT",                          |  |  |  |  |  |
| 20 |     | "QuickReport": "QuickReport_360402(Quotation_id='&QuotationNo')" |  |  |  |  |  |
| 21 | F   | } <i>,</i>                                                       |  |  |  |  |  |
| 22 | 中   | {                                                                |  |  |  |  |  |

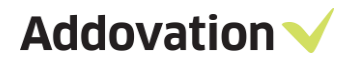

Here we enter the word content control and it's title "LINES\_OT" and then what quick report it should be mapped against and any eventual parameters and input variables. Save the file on the server and then refresh the cache. Check in all appended changes for the EDM template and test the template. If everything was done correct you should now see the results as:

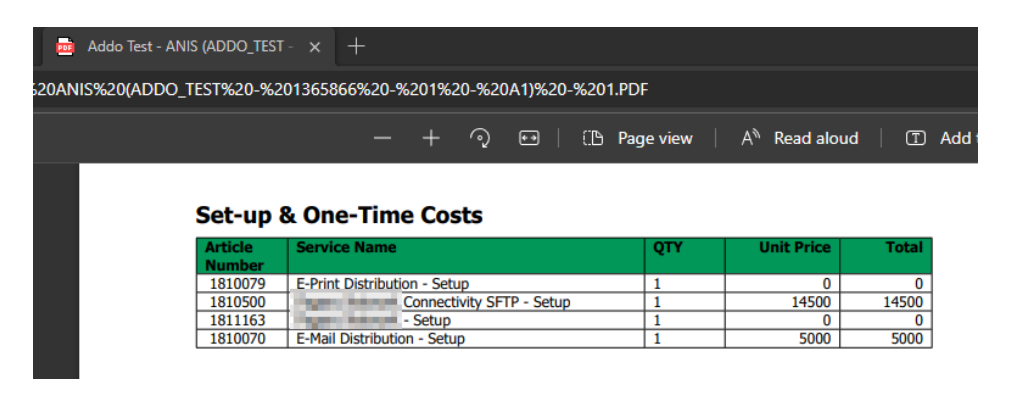

In order to delete the content control if no data has been found on need to set the following value in the mapping file:

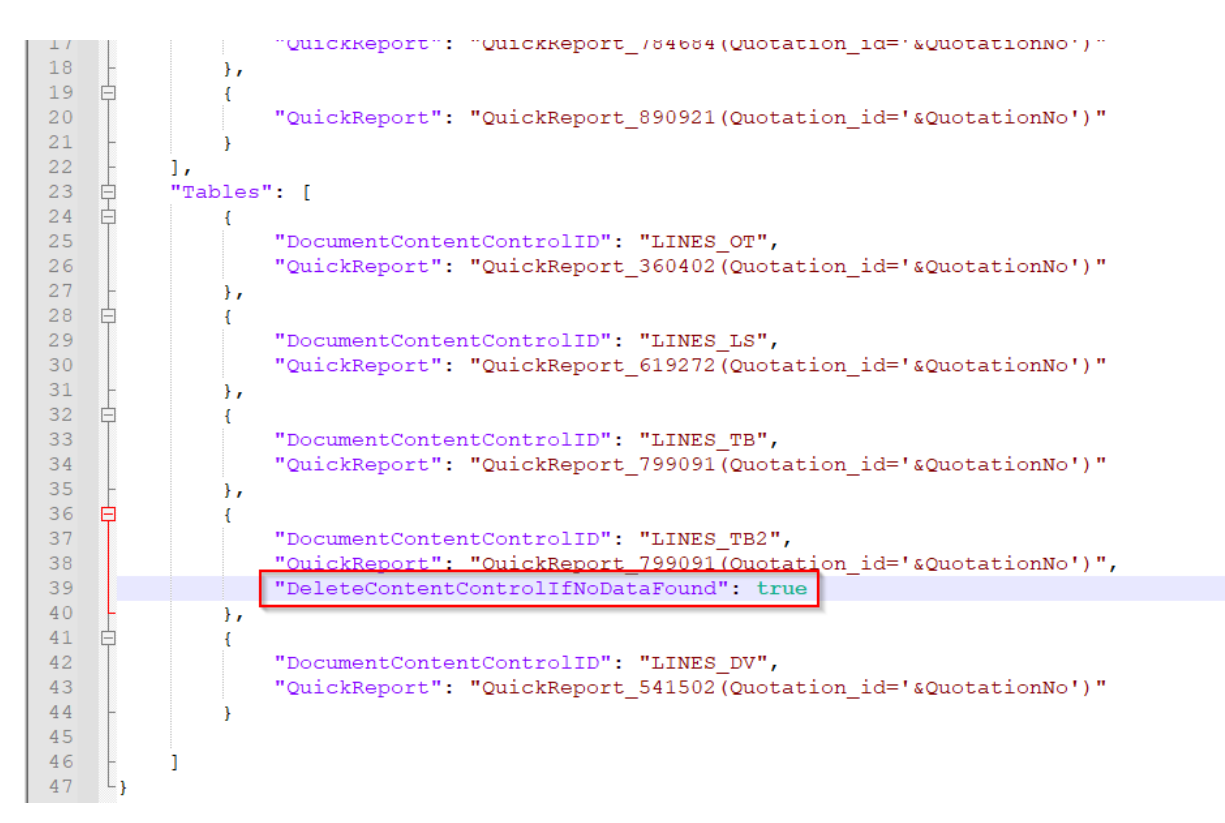

This applies to scenarios in where want to have more dynamic tables.

# 2 Upgrade notes

# 2.1 Upgrading old versions to Automation Server 2.1. 33715 or higher from older versions.

While performing an upgrade, environments and license key should be added again, since previously configured environments won't be available during and after the upgrade.